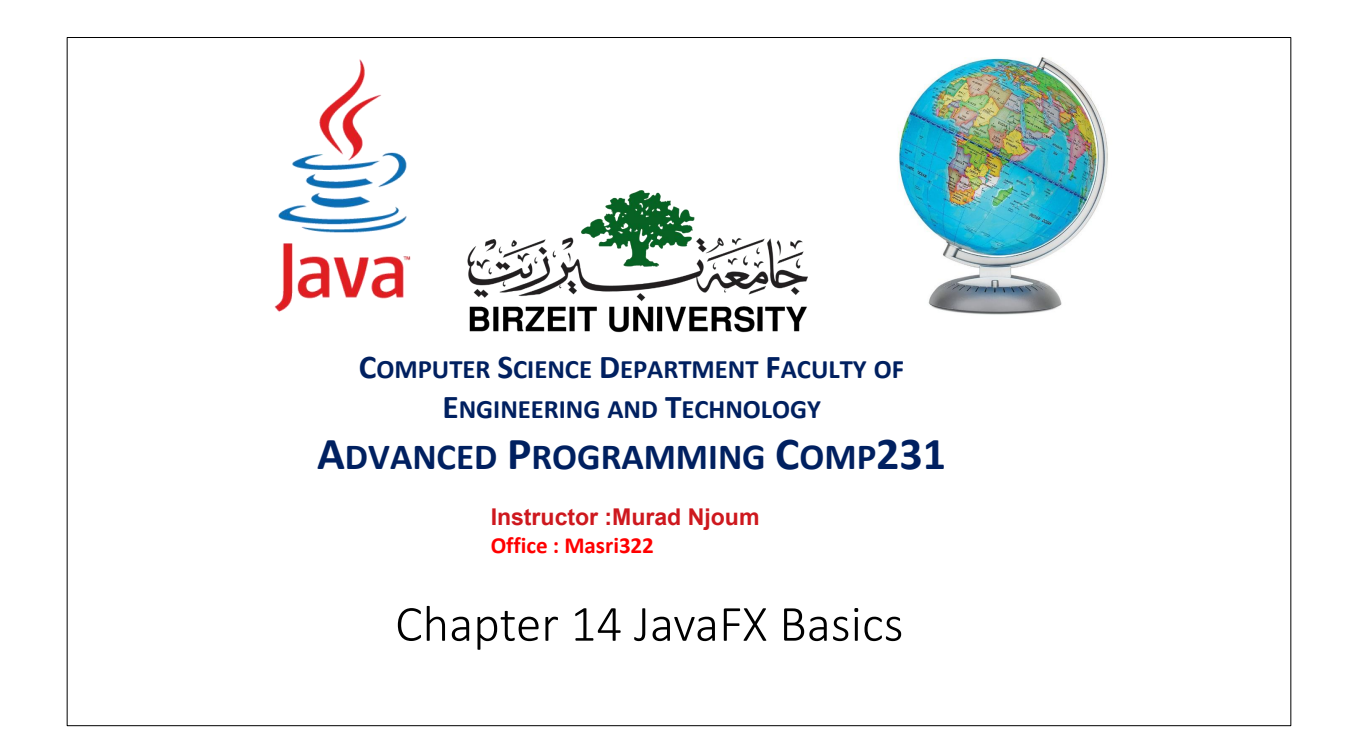

# Motivations JavaFX is a <u>new framework</u> for developing Java <u>GUI programs</u>. The <u>JavaFX API</u> is an excellent example of how the object-oriented principle is applied. This chapter serves <u>two purposes</u>. <u>First</u>, it presents the basics of JavaFX programming. <u>Second</u>, it uses JavaFX to demonstrate OOP. Specifically, this chapter introduces the framework of JavaFX and discusses <u>JavaFX GUI components</u> and their relationships.

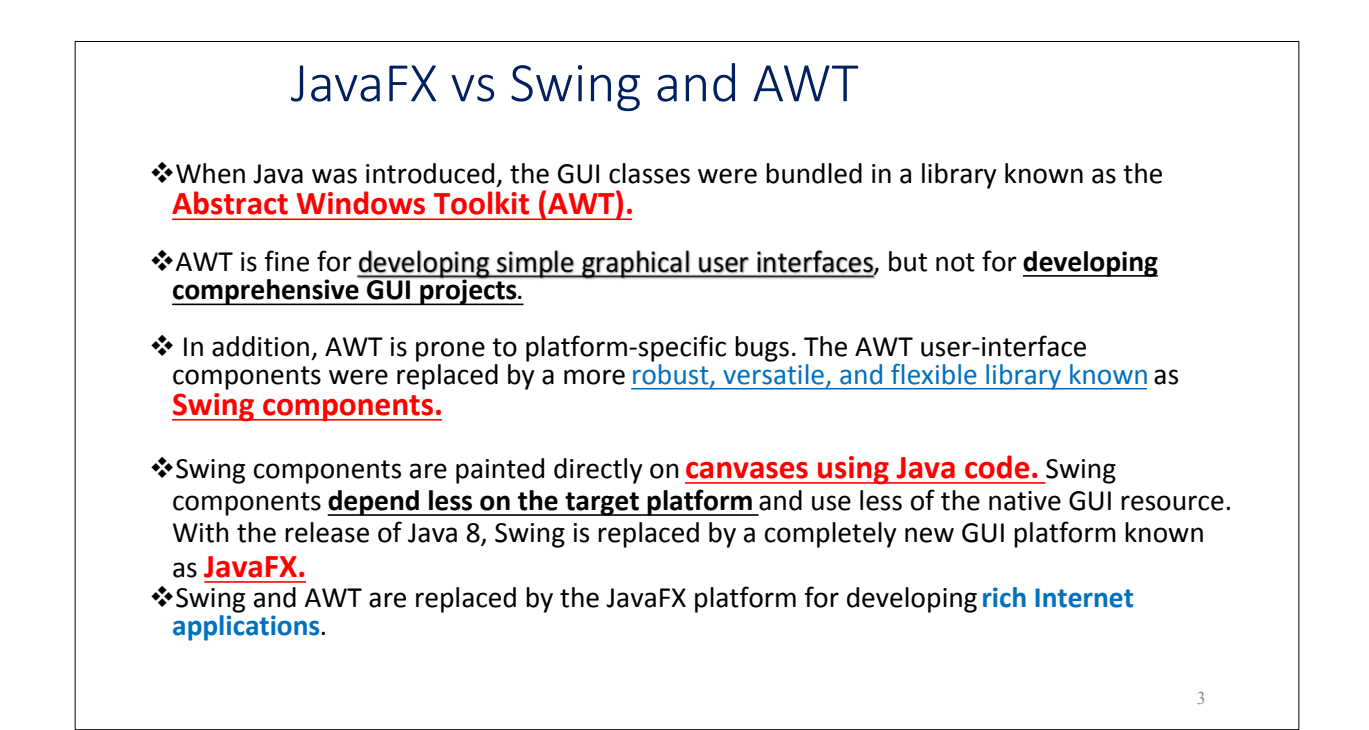

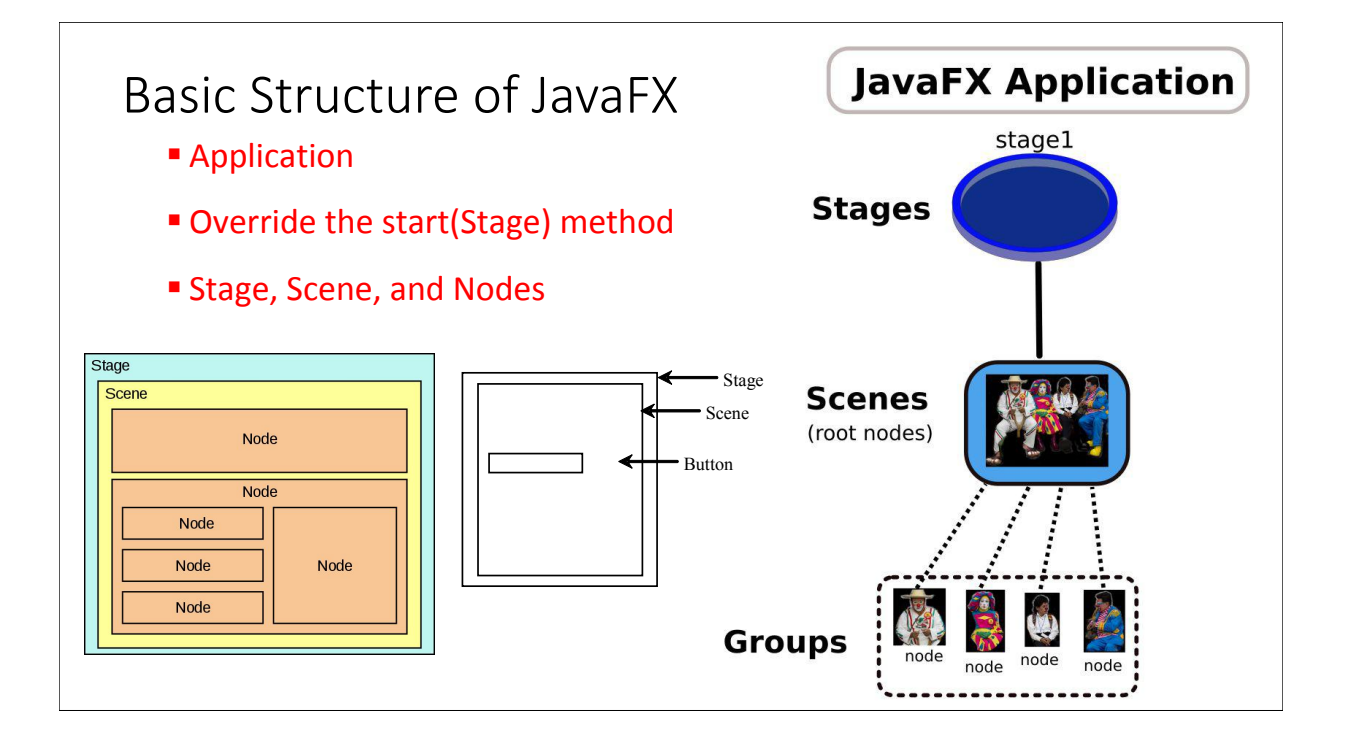

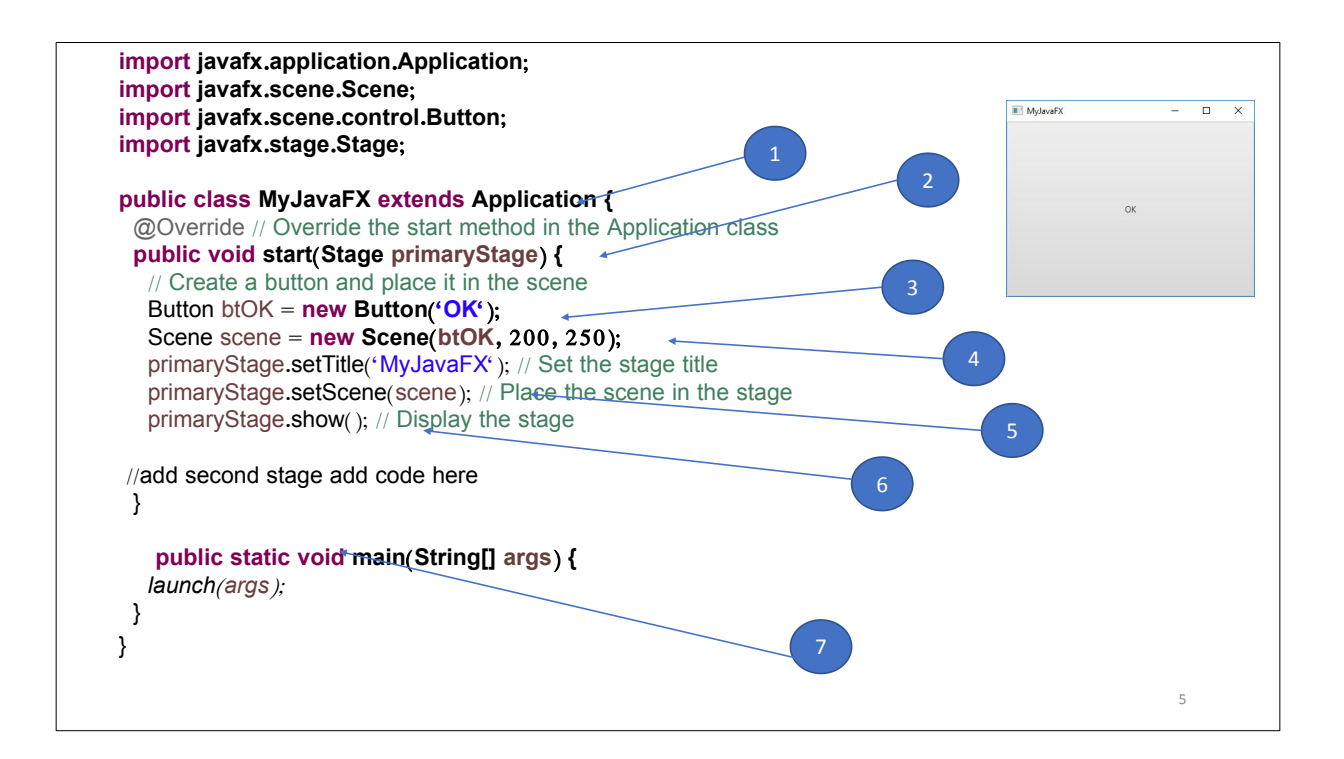

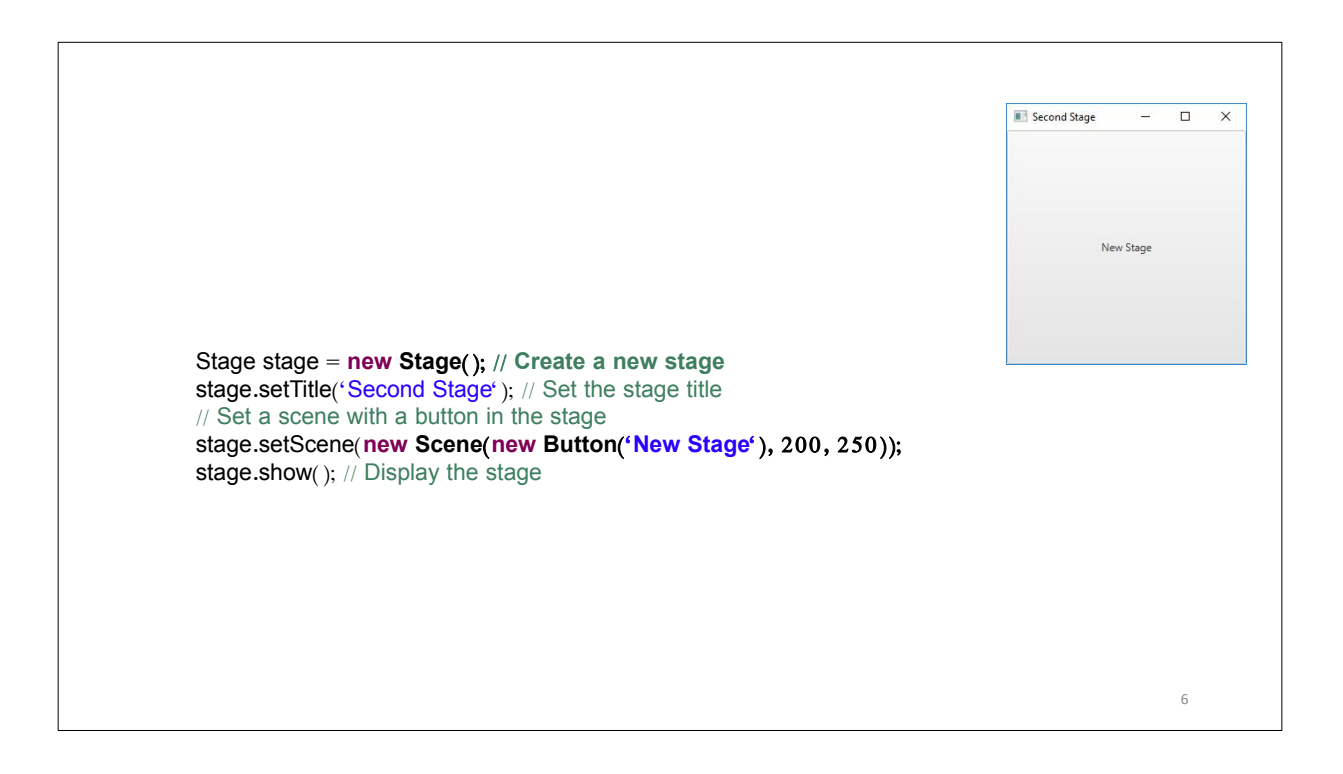

| StackPane is a container which can contain different interface component others, and at a certain moment, you can only see the subcomponent                                                                                                    | nents, subcomponents sta<br>lying on the top of Stack. | acked up to |
|----------------------------------------------------------------------------------------------------|--------------------------------------------------------|-------------|
| import javafx.application.Application;<br>import javafx.scene.Scene;<br>import javafx.scene.control.Button;<br>import javafx.scene.layout.StackPane;<br>import javafx.stage.Stage;                                                                                                    | Button in a pane                                       | - 🗆 X       |
| <pre>public class ButtonInPane extends Application {     @Override // Override the start method in the Application class     public void start(Stage primaryStage) {         // Create a scene and place a button in the scene         StackPane pane = new StackPane();         pane.getChildren().add(new Button("OK"));         //getChildren method is used to get the children components(such as checkber         Scene scene = new Scene(pane, 400, 150);         primaryStage.setTitle("Button in a pane"); // Set the stage title         primaryStage.setScene(scene); // Place the scene in the stage         primaryStage.show(); // Display the stage     } }</pre> | oxes, buttons) in a container                          |             |
| <pre>public static void main(String[] args) {     launch(args);   } }</pre>                                                                                                    |                                                        | 7           |

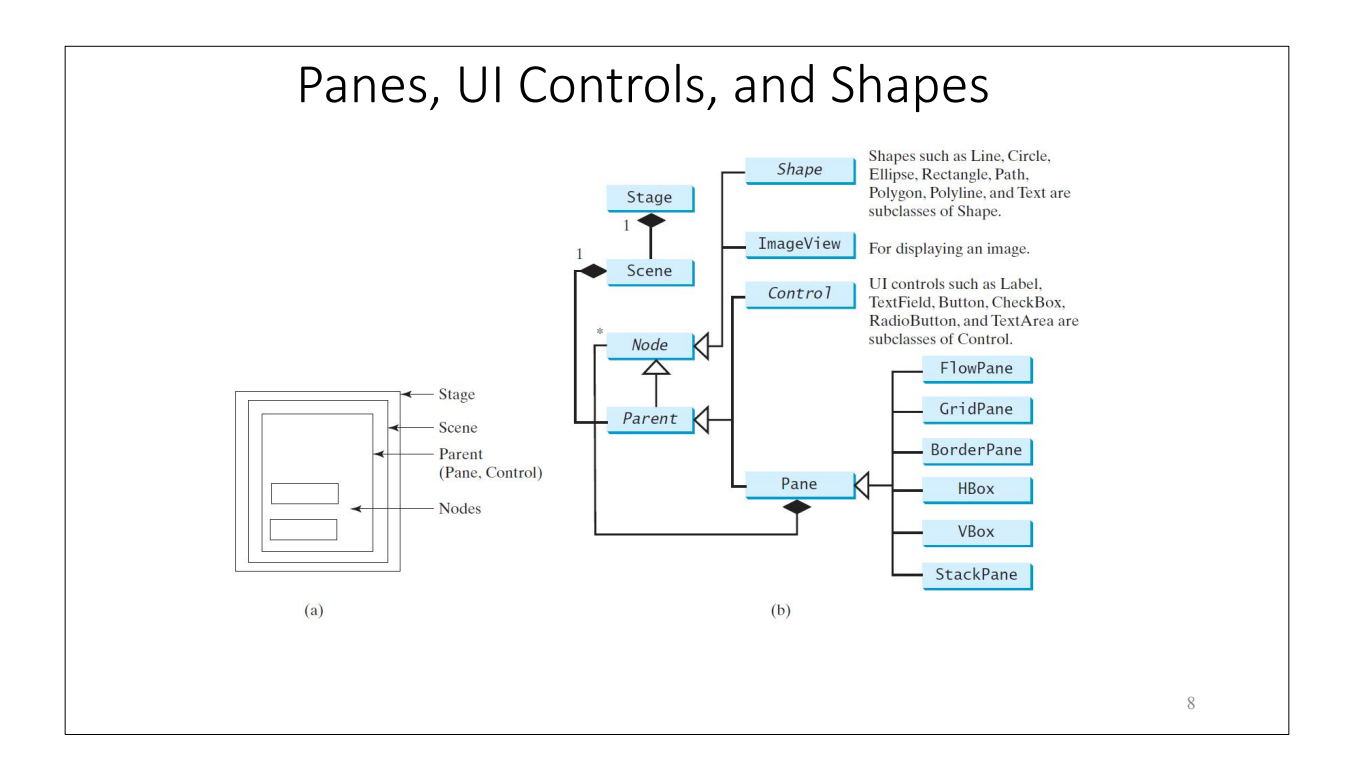

## Layout Panes

JavaFX provides many types of panes for organizing nodes in a container.

| Class      | Description                                                                                                    |
|------------|----------------------------------------------------------------------------------------------------|
| Pane       | Base class for layout panes. It contains the <b>getChildren()</b> method for returning a list of nodes in the pane. |
| StackPane  | Places the nodes on top of each other in the center of the pane.                                                    |
| FlowPane   | Places the nodes row-by-row horizontally or column-by-column vertically.                                            |
| GridPane   | Places the nodes in the cells in a two-dimensional grid.                                                            |
| BorderPane | Places the nodes in the top, right, bottom, left, and center regions.                                               |
| HBox       | Places the nodes in a single row.                                                                                   |
| VBox       | Places the nodes in a single column.                                                                                |

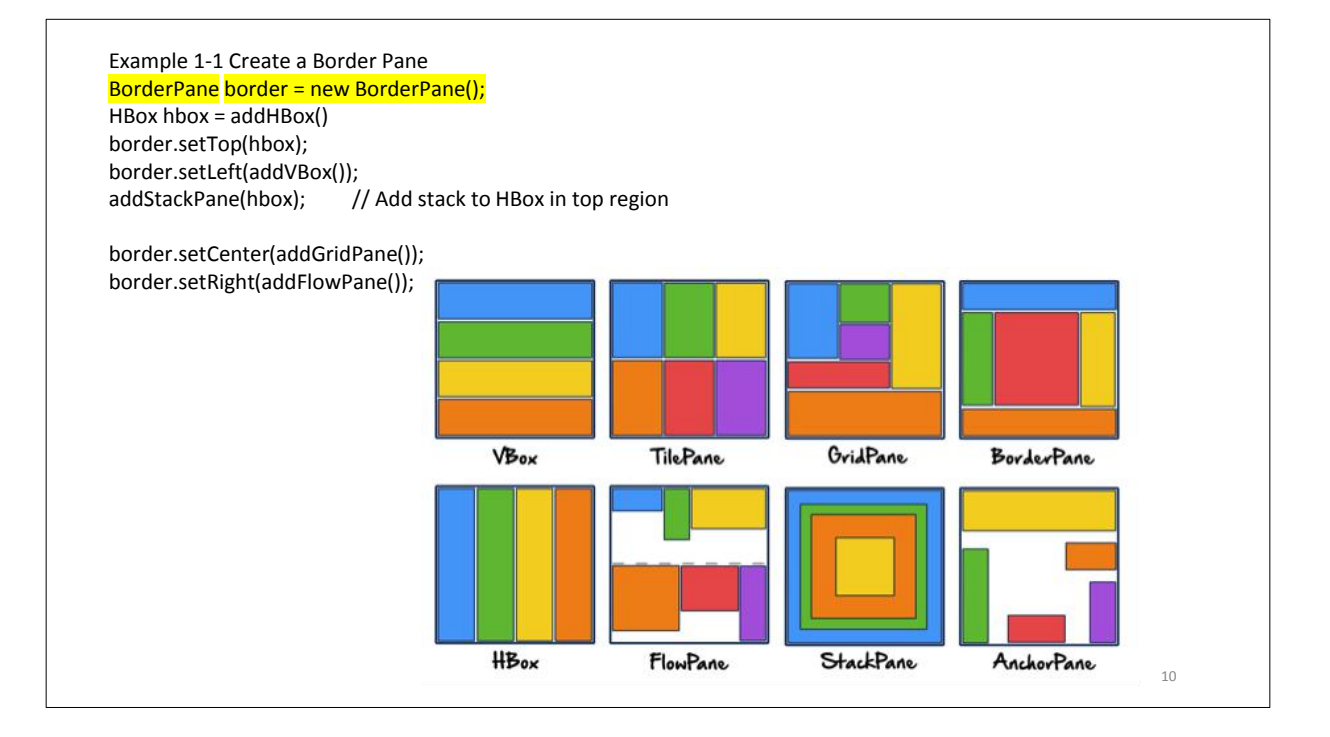

STUDENTS-HUB.com

#### Uploaded By: anonymous

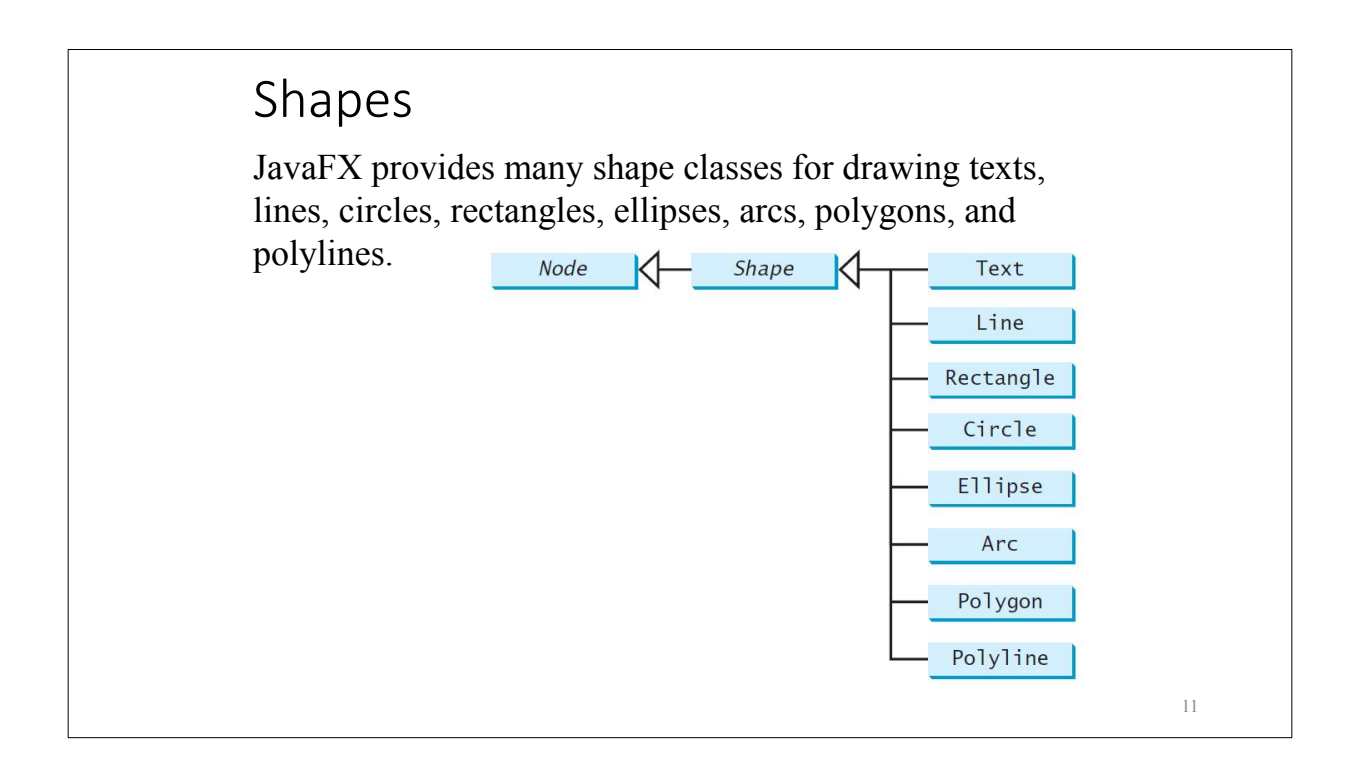

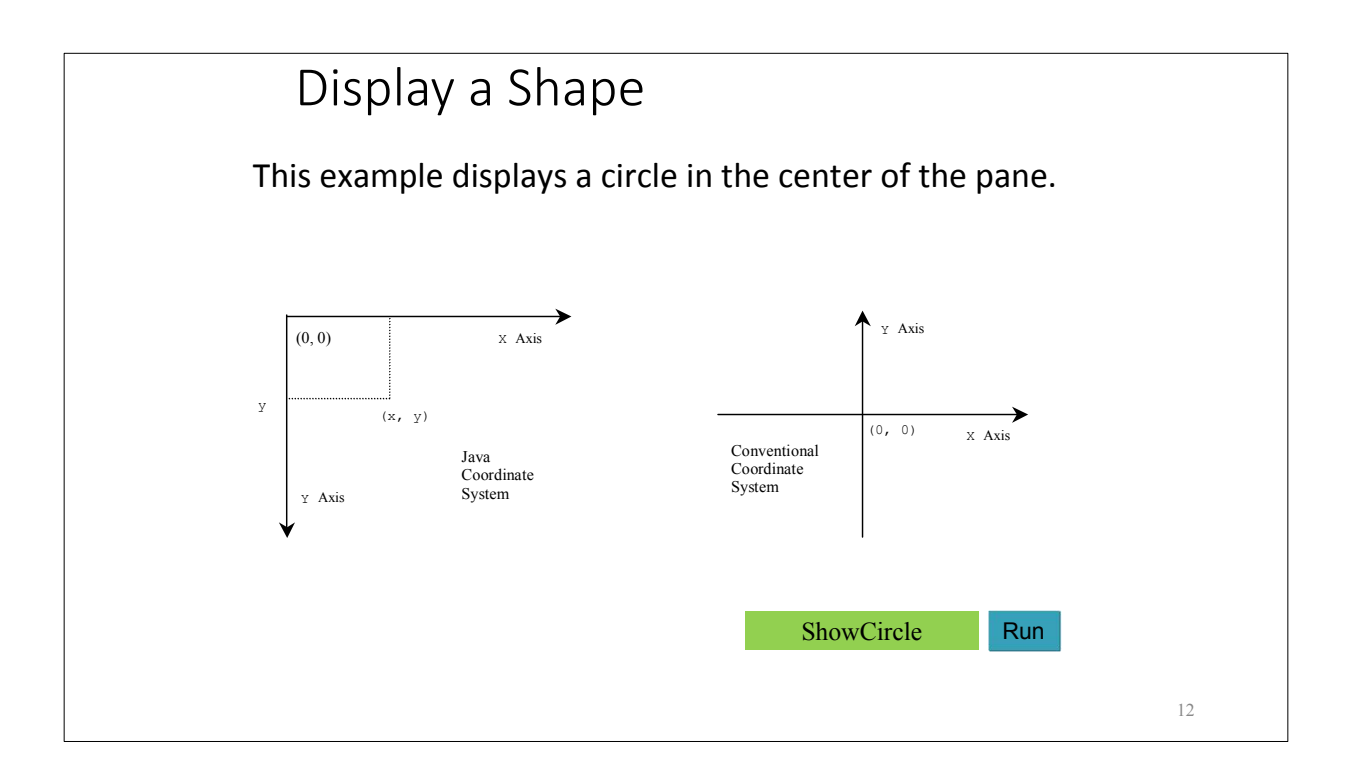

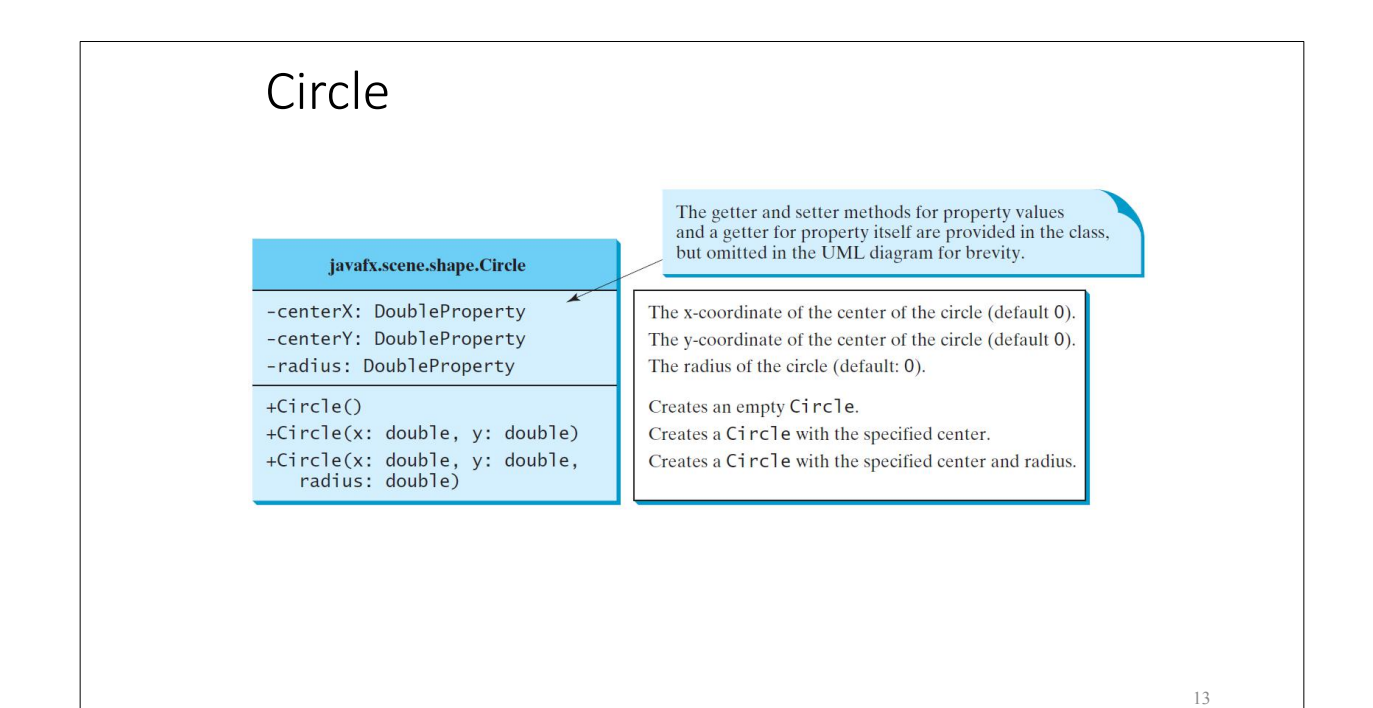

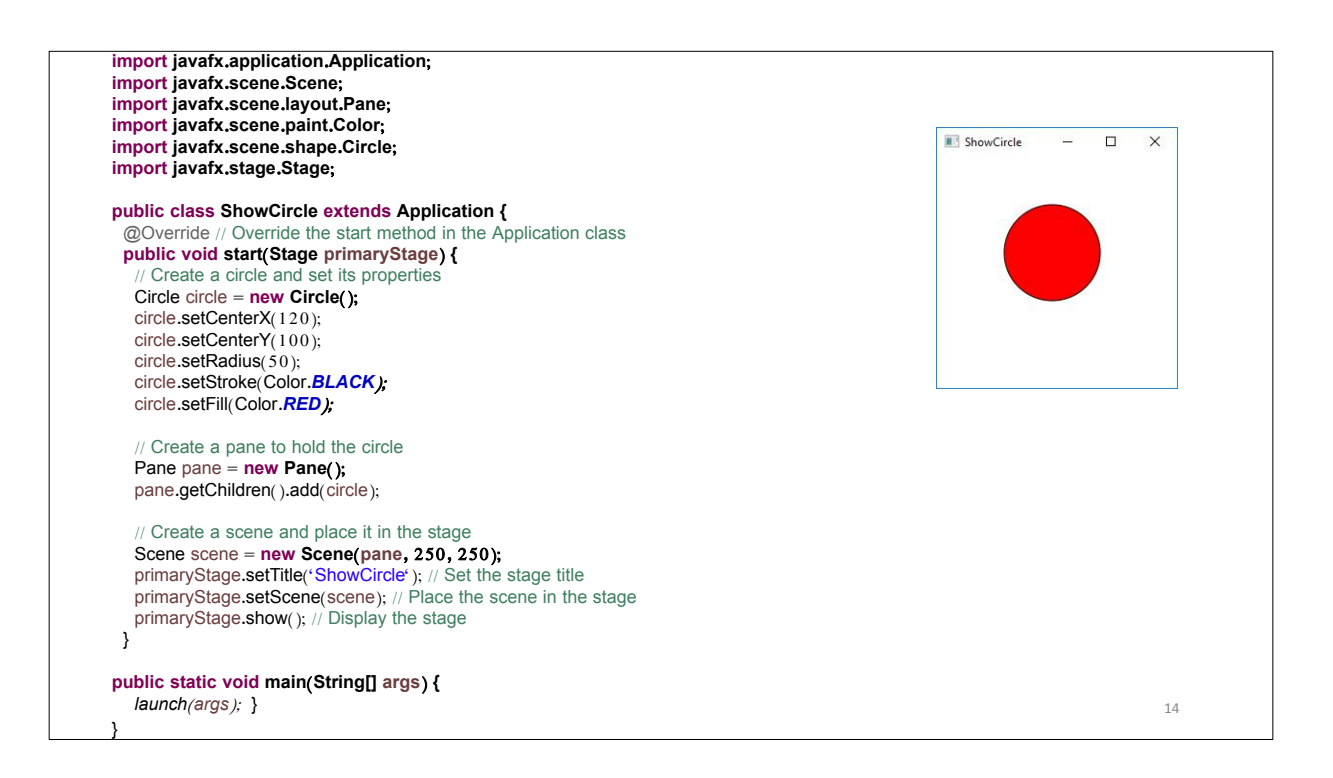

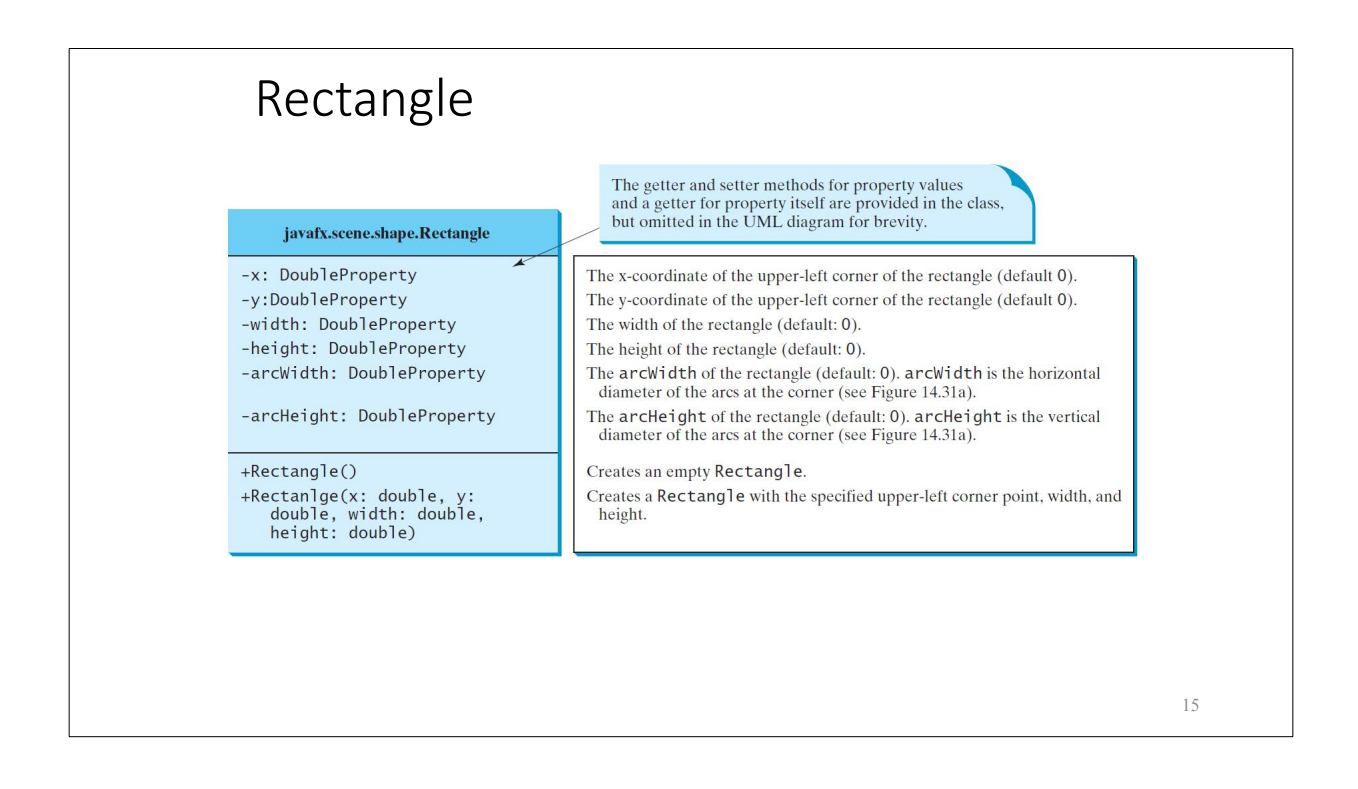

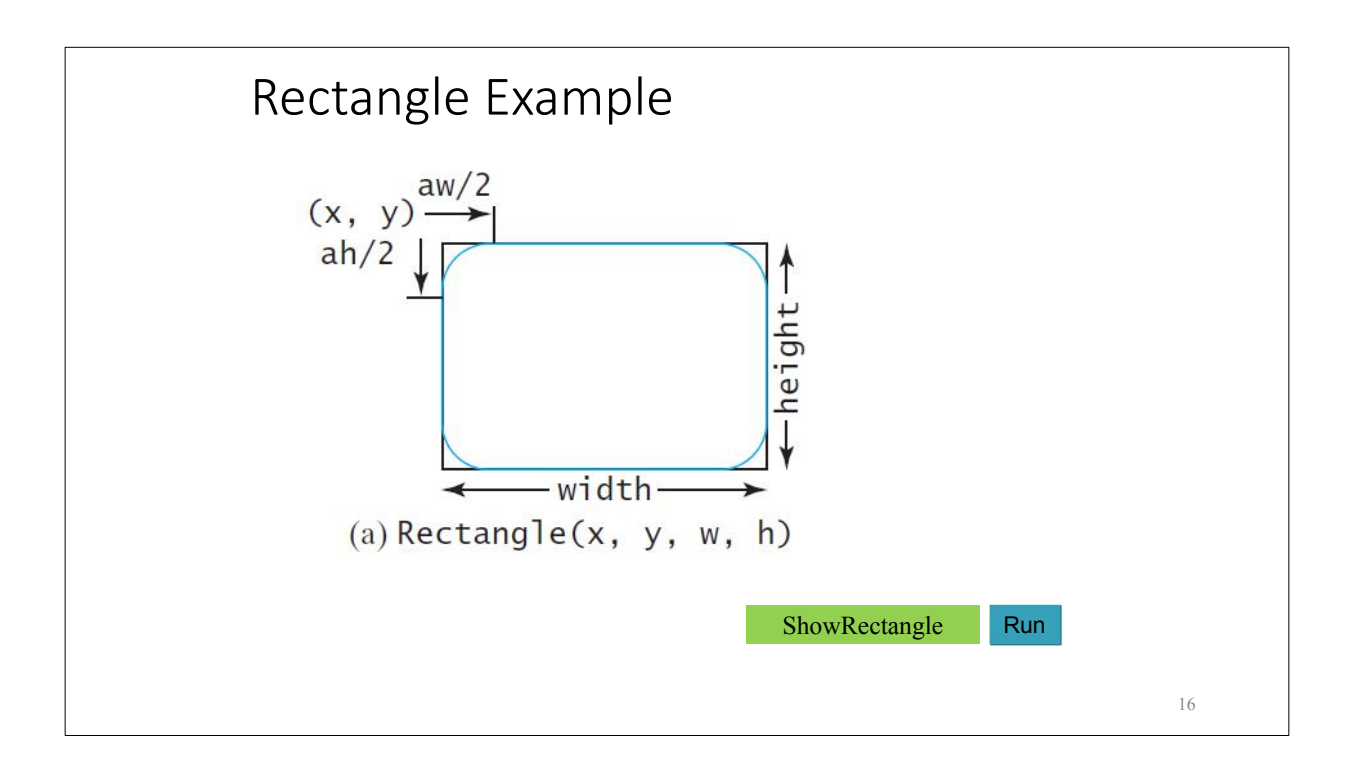

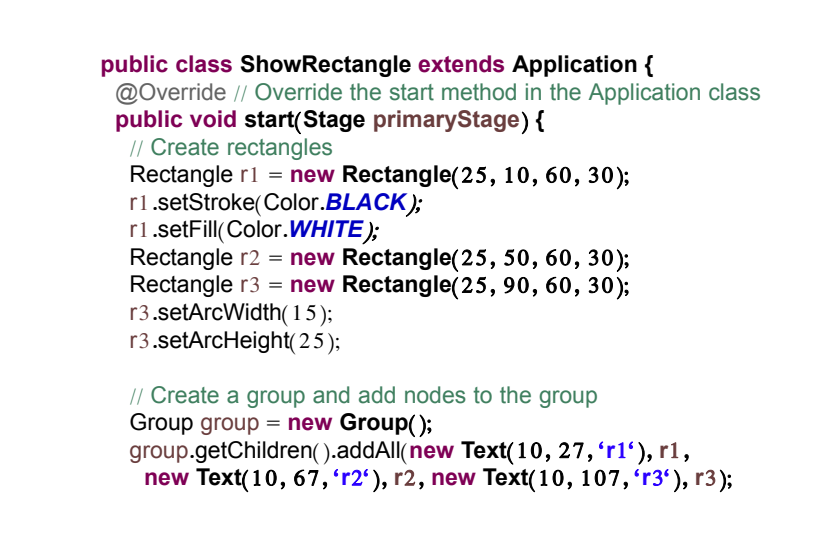

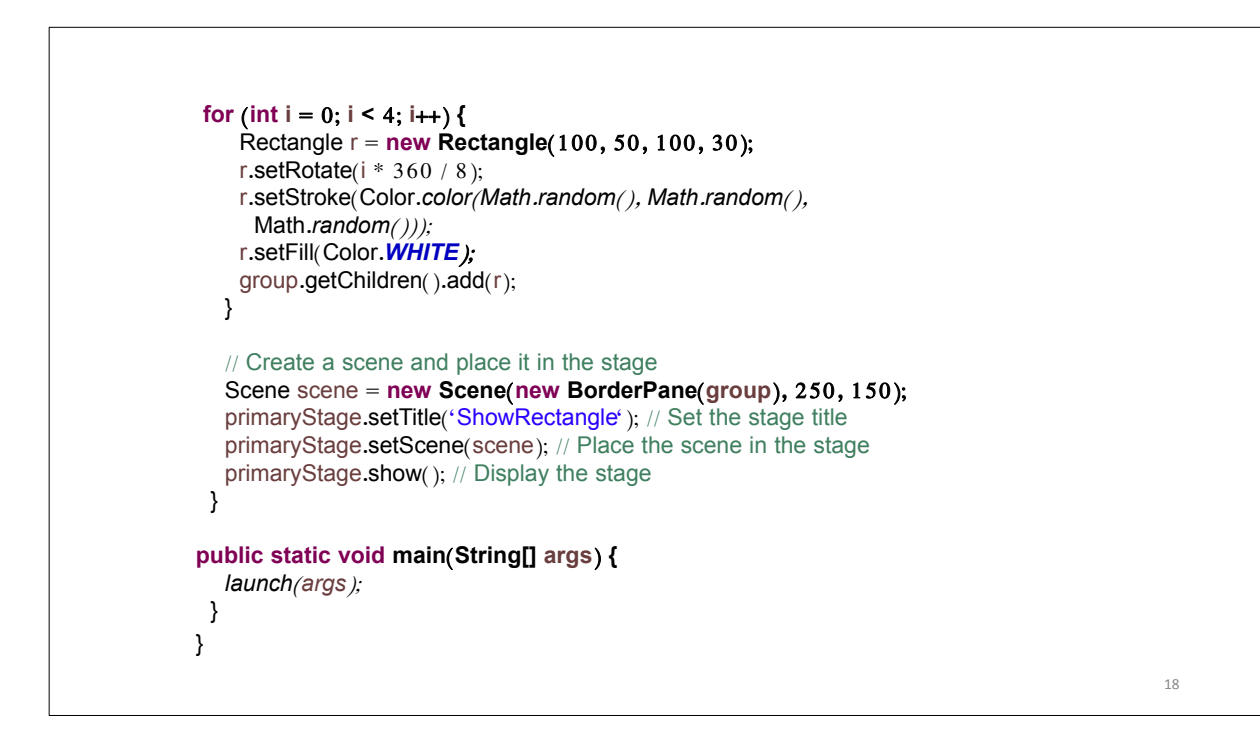

#### Uploaded By: anonymous

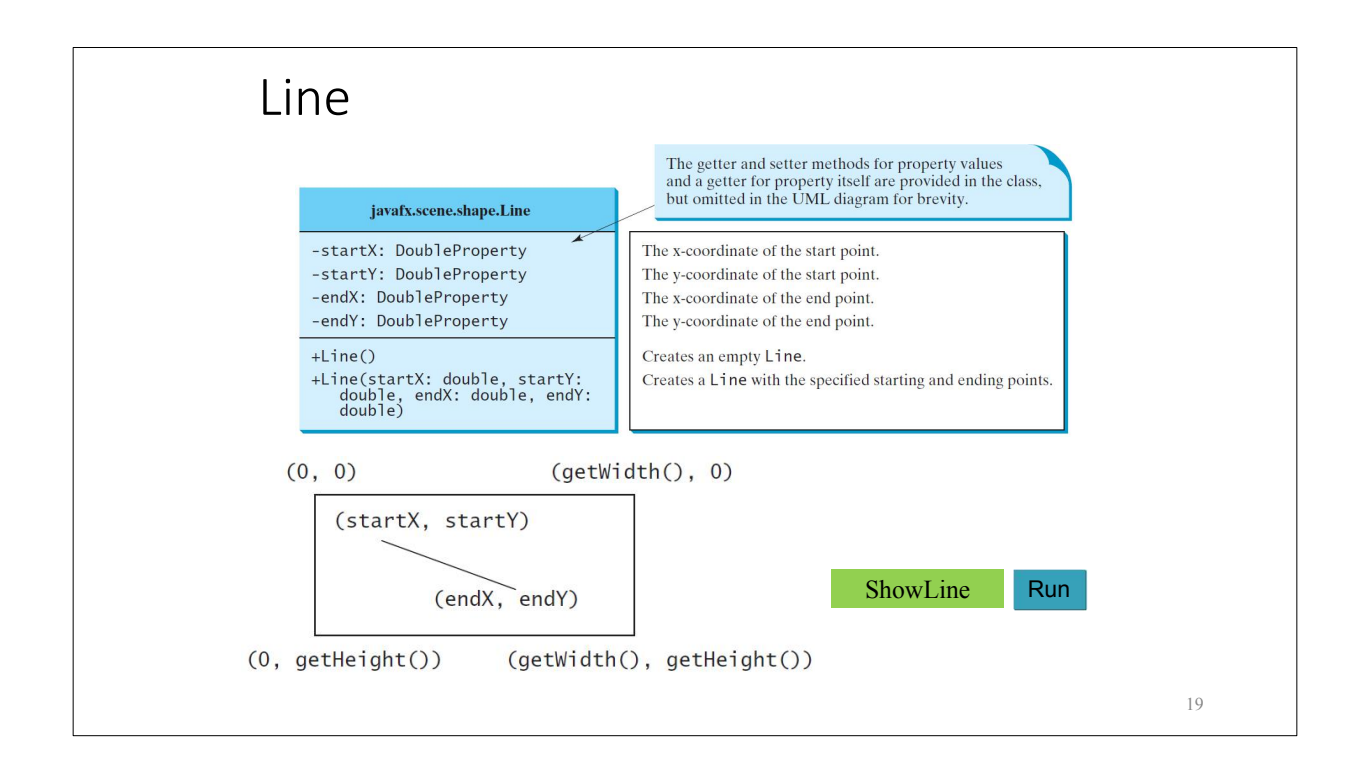

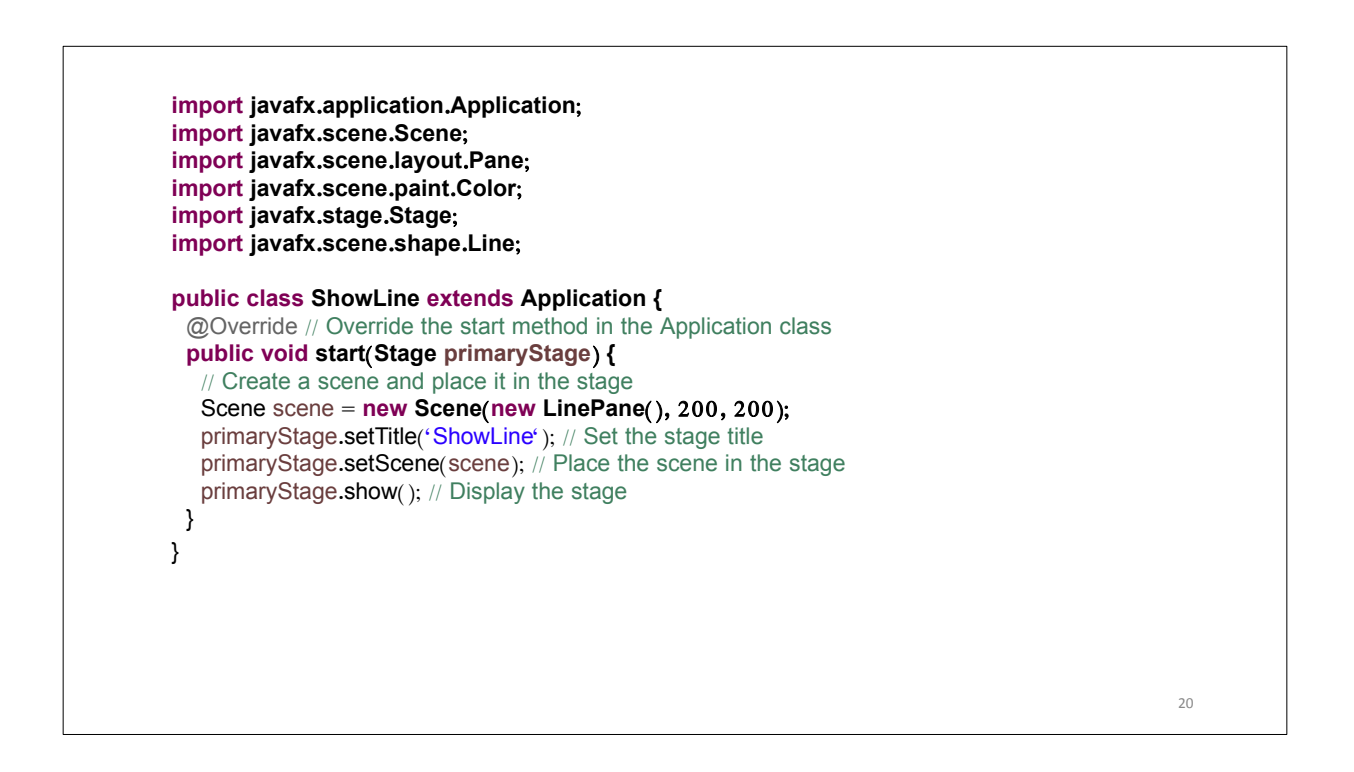

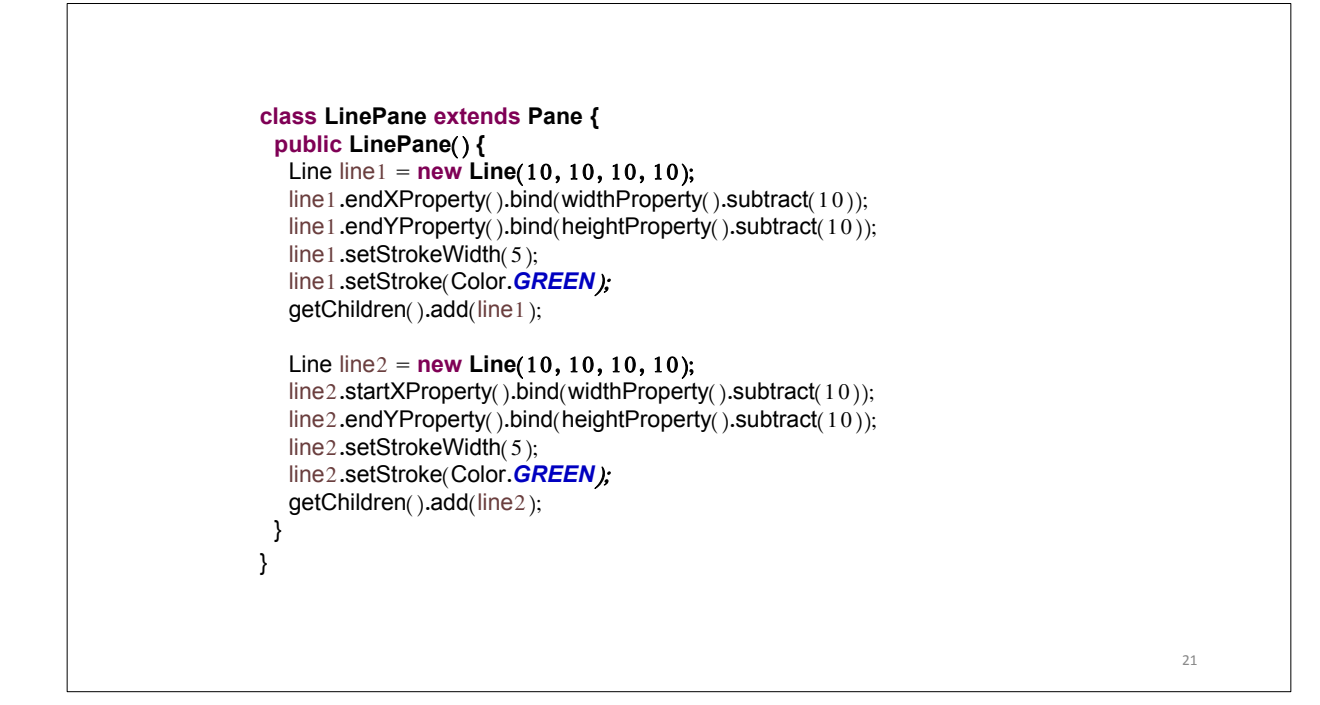

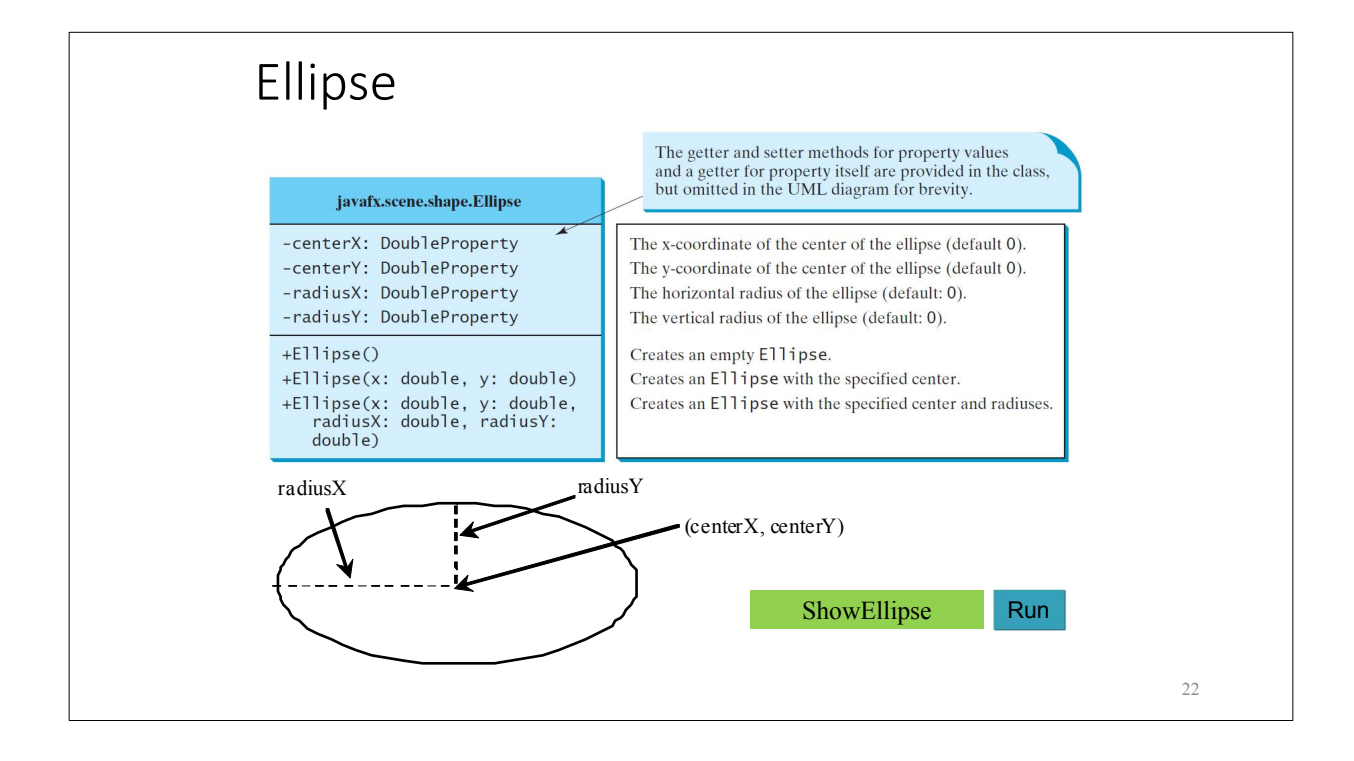

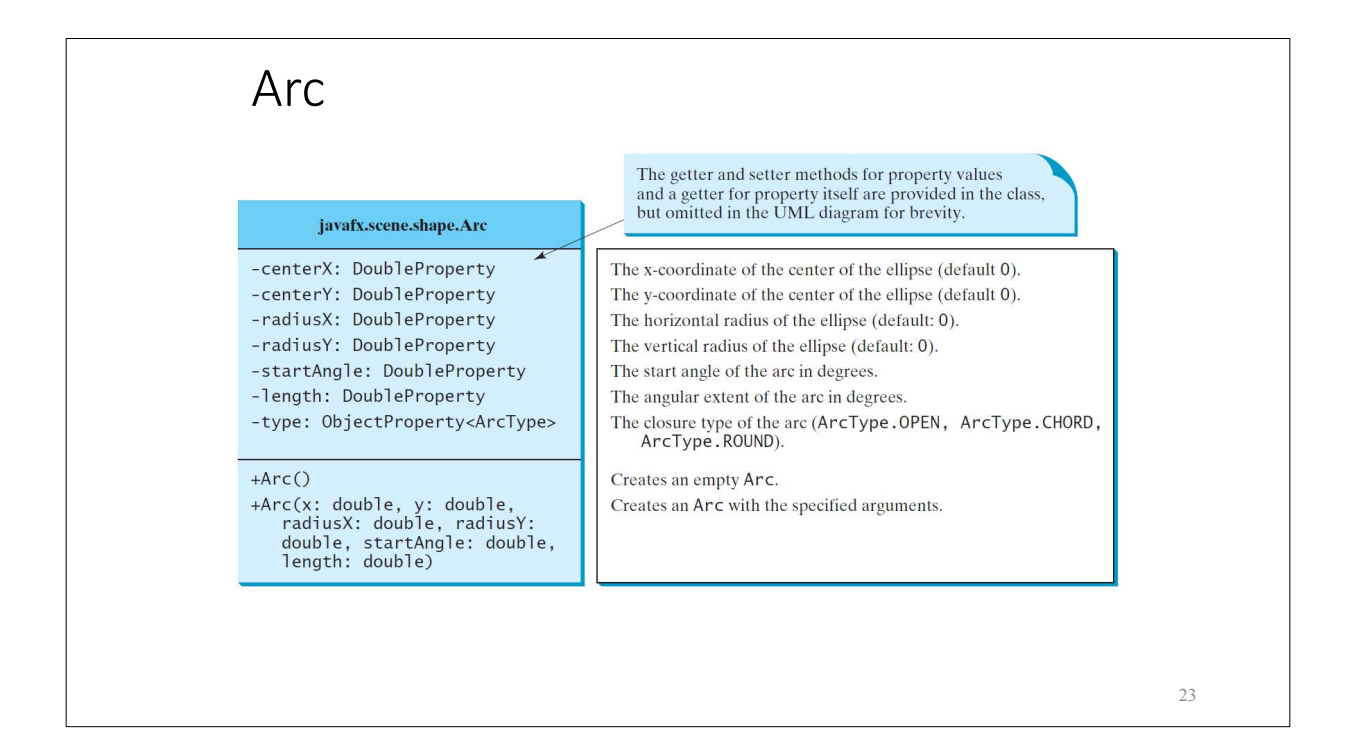

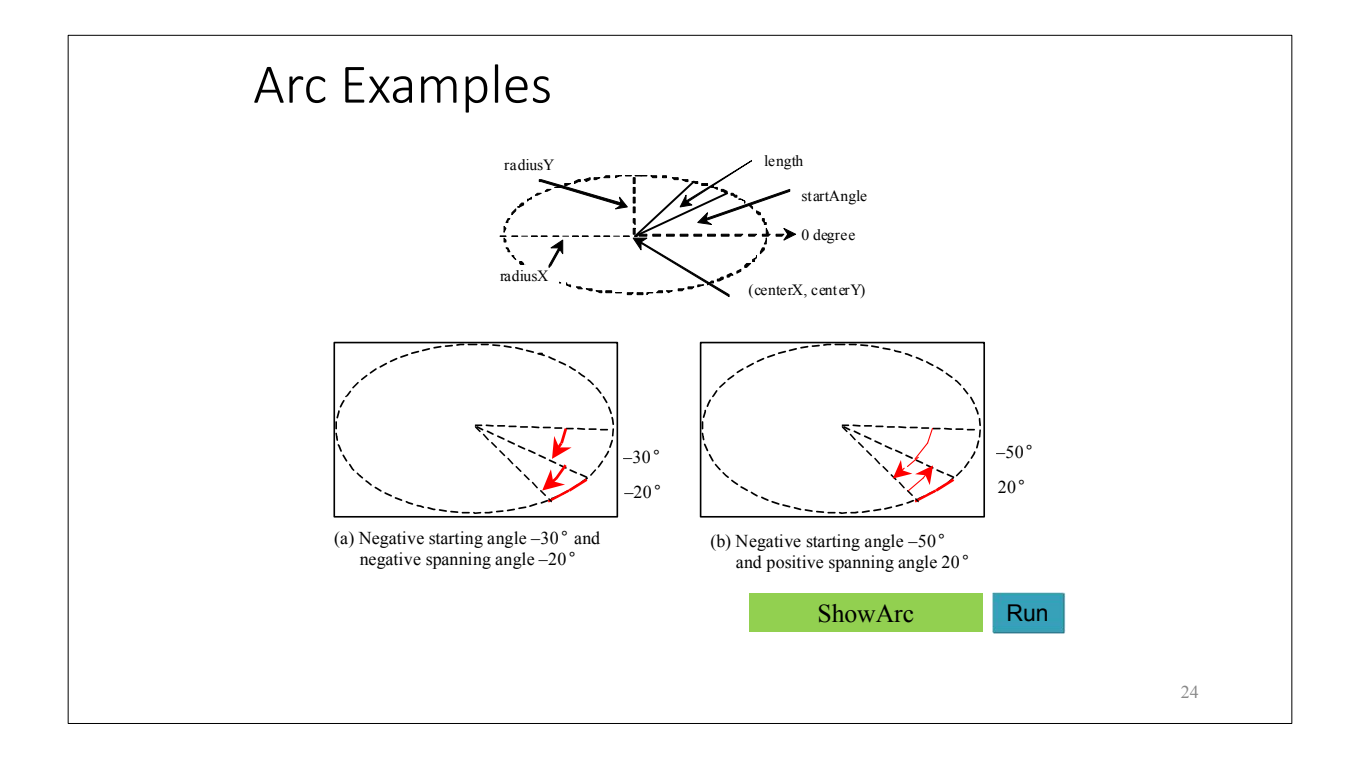

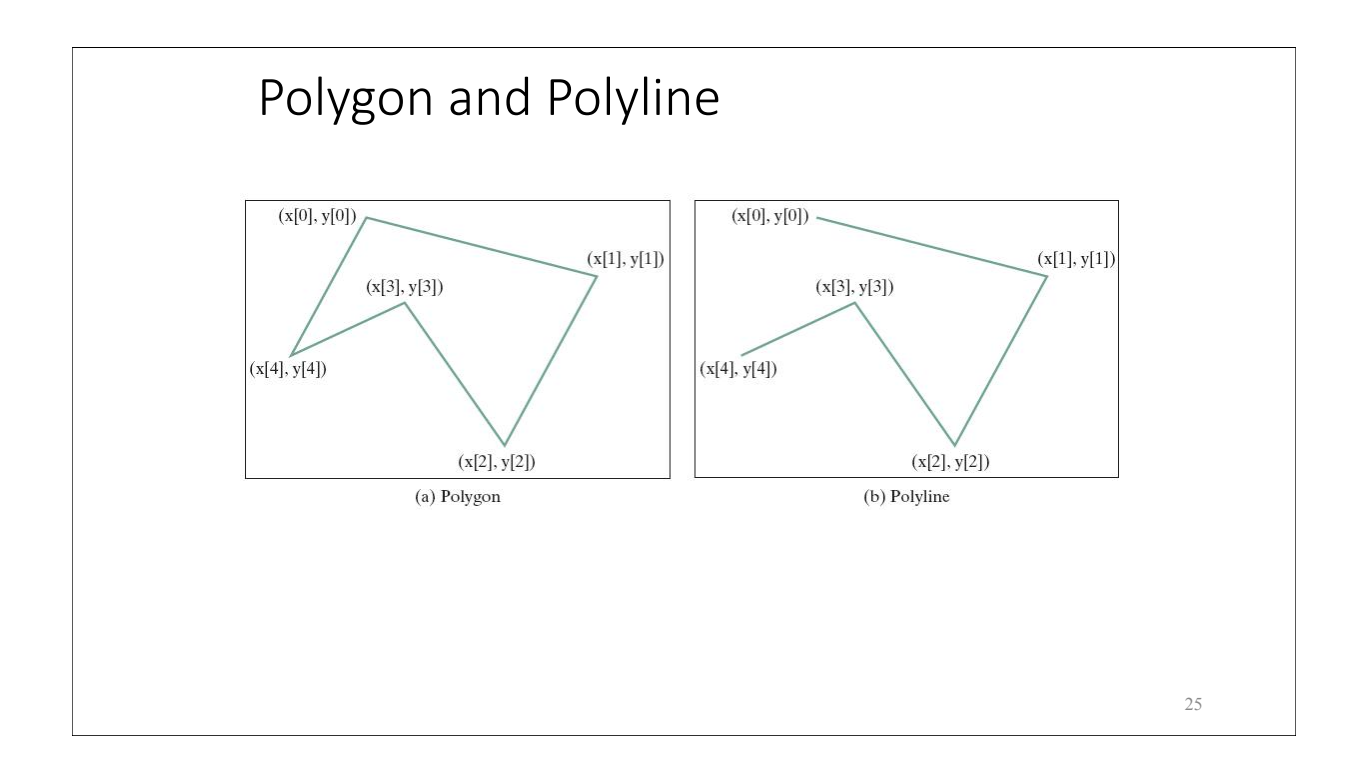

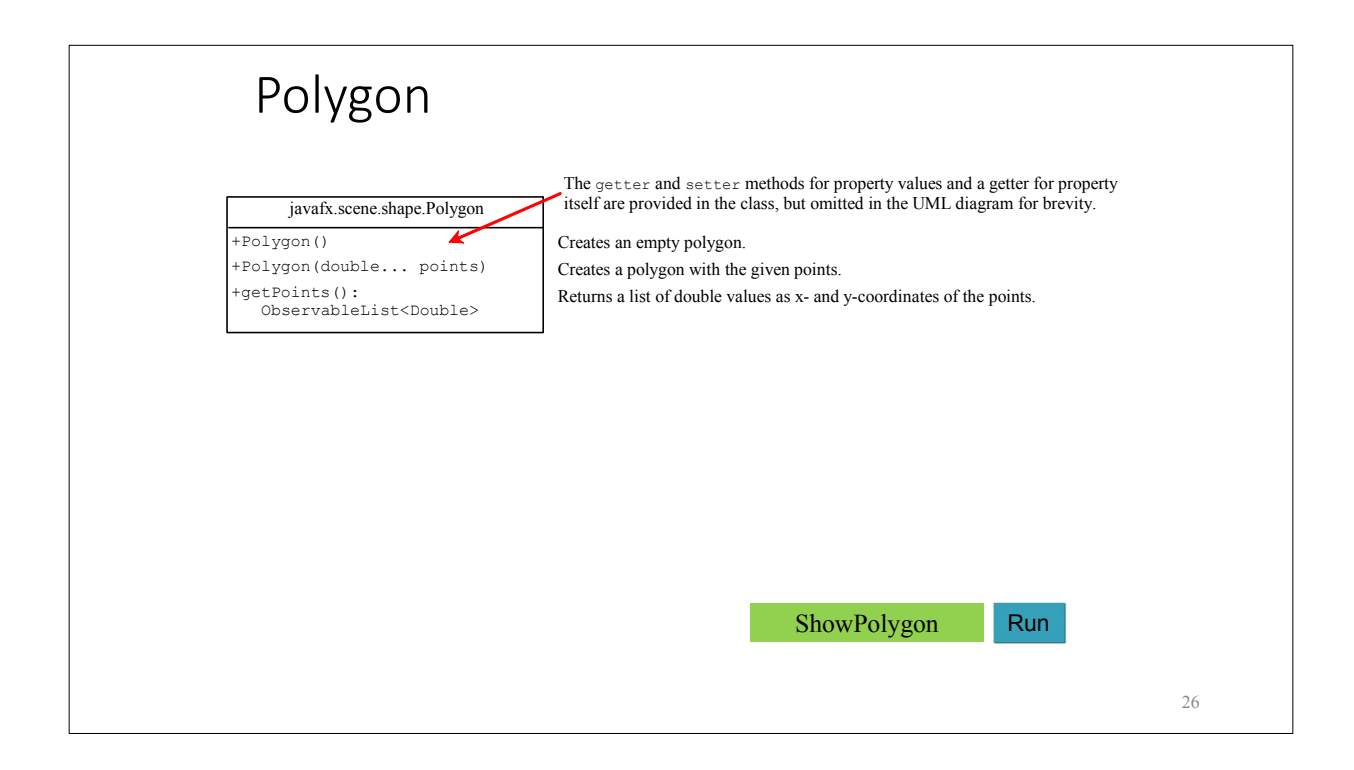

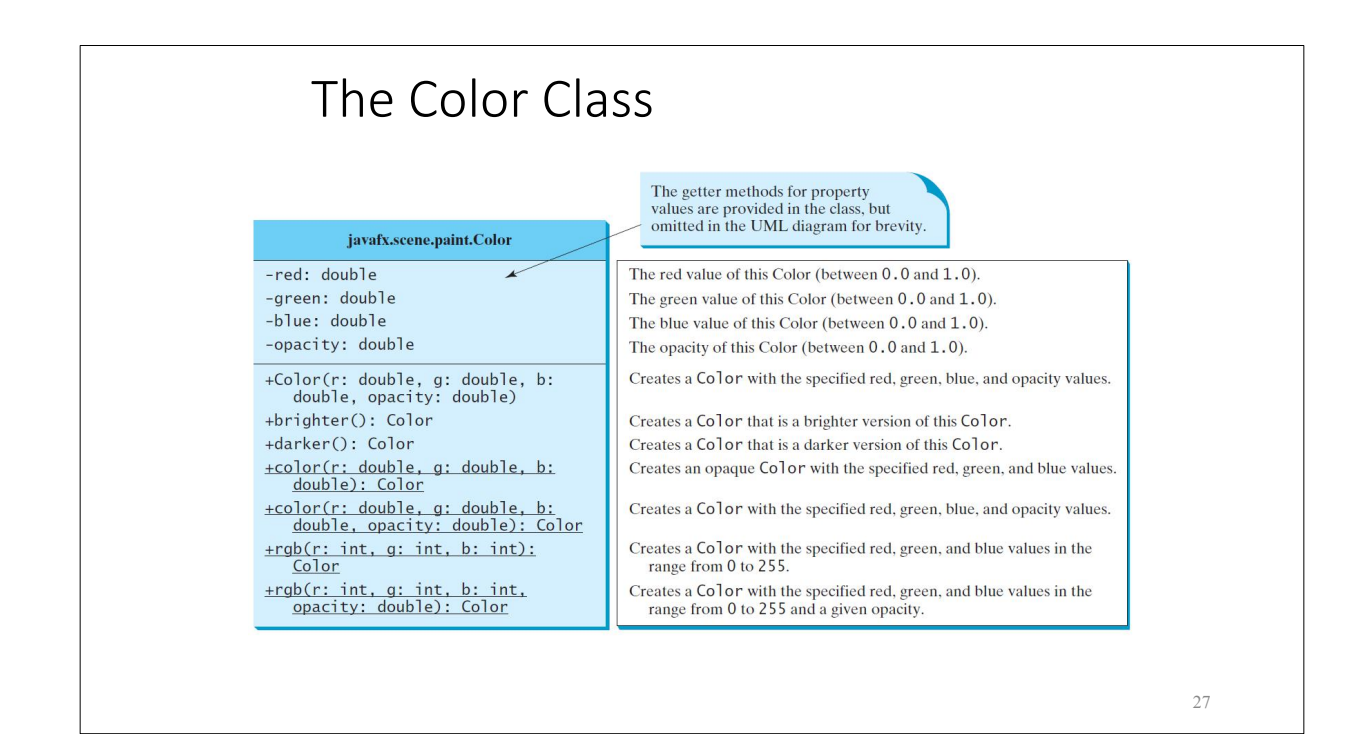

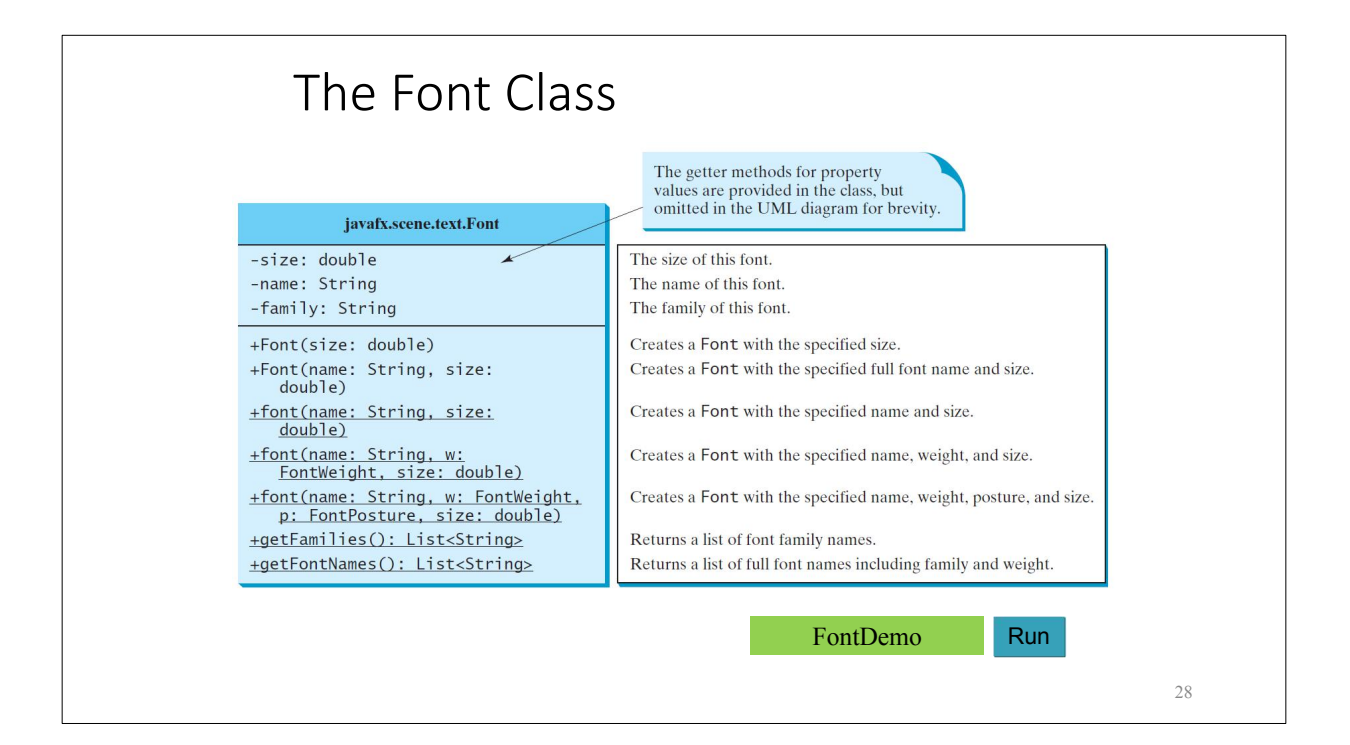

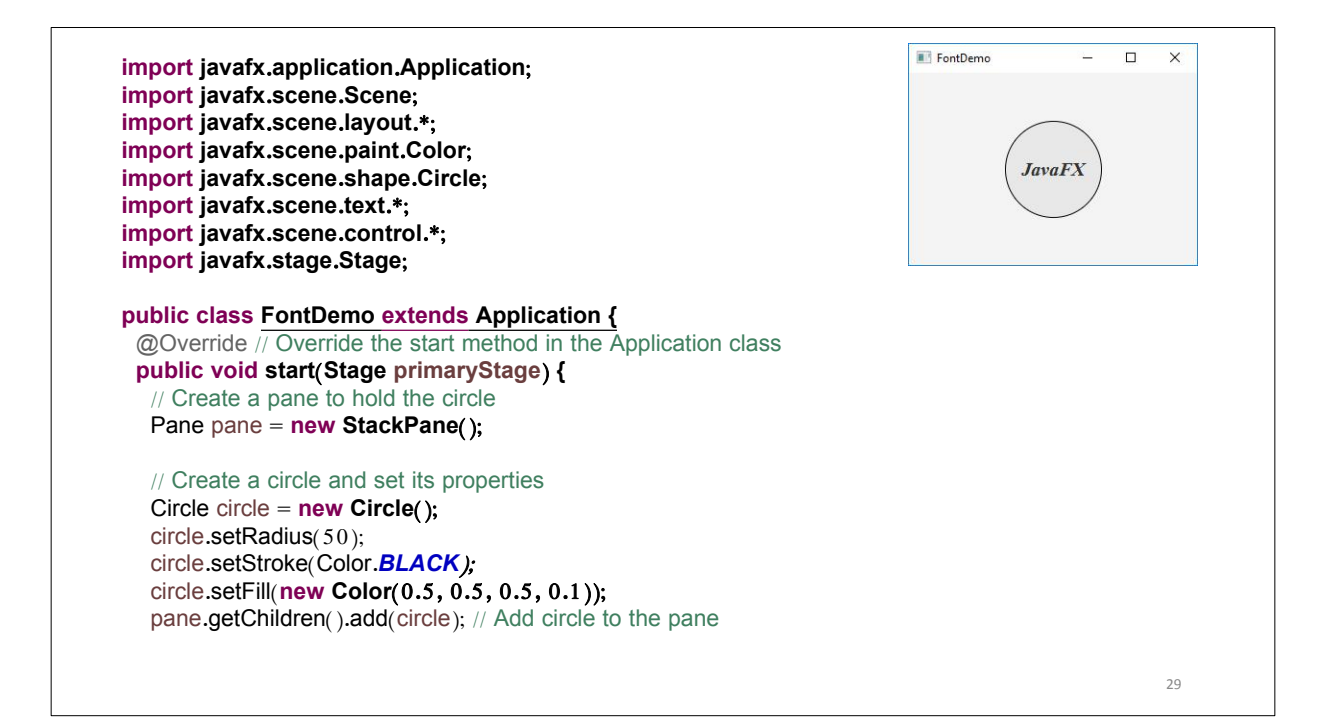

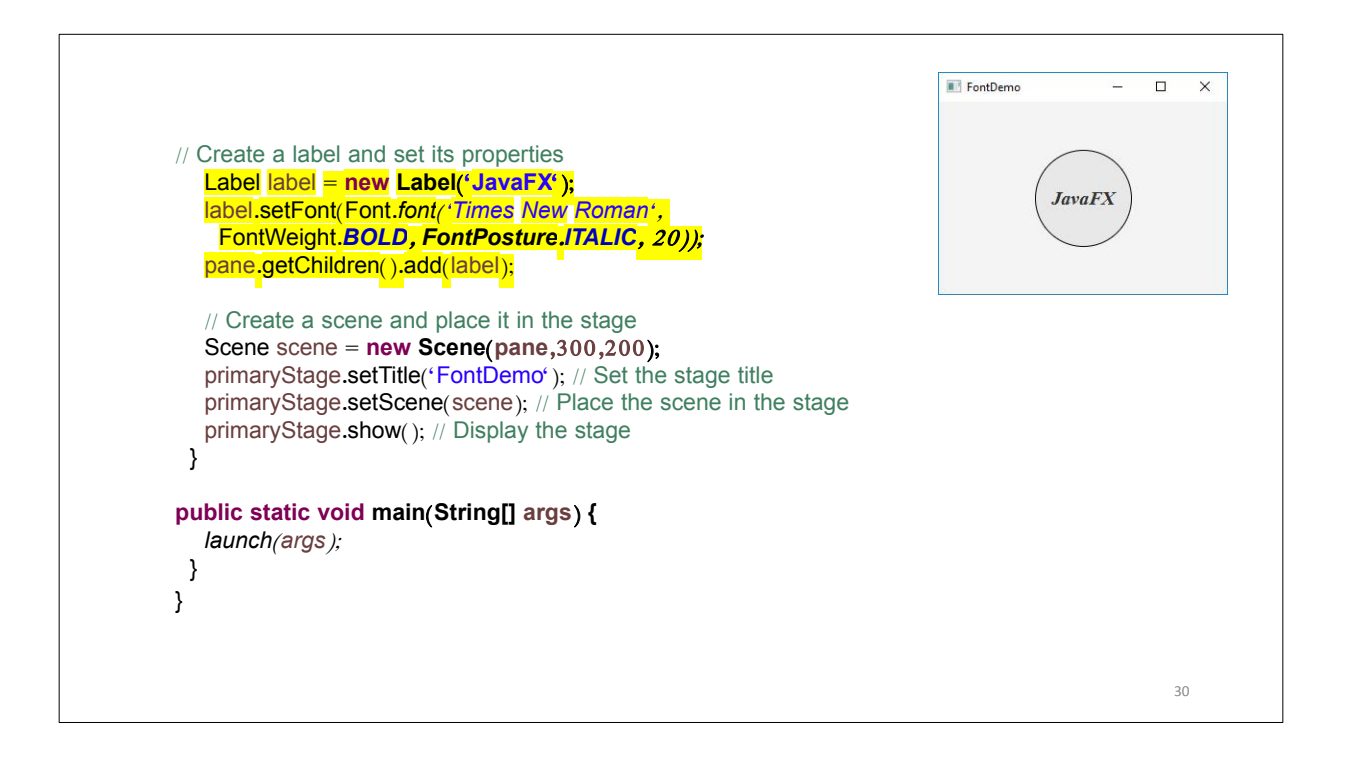

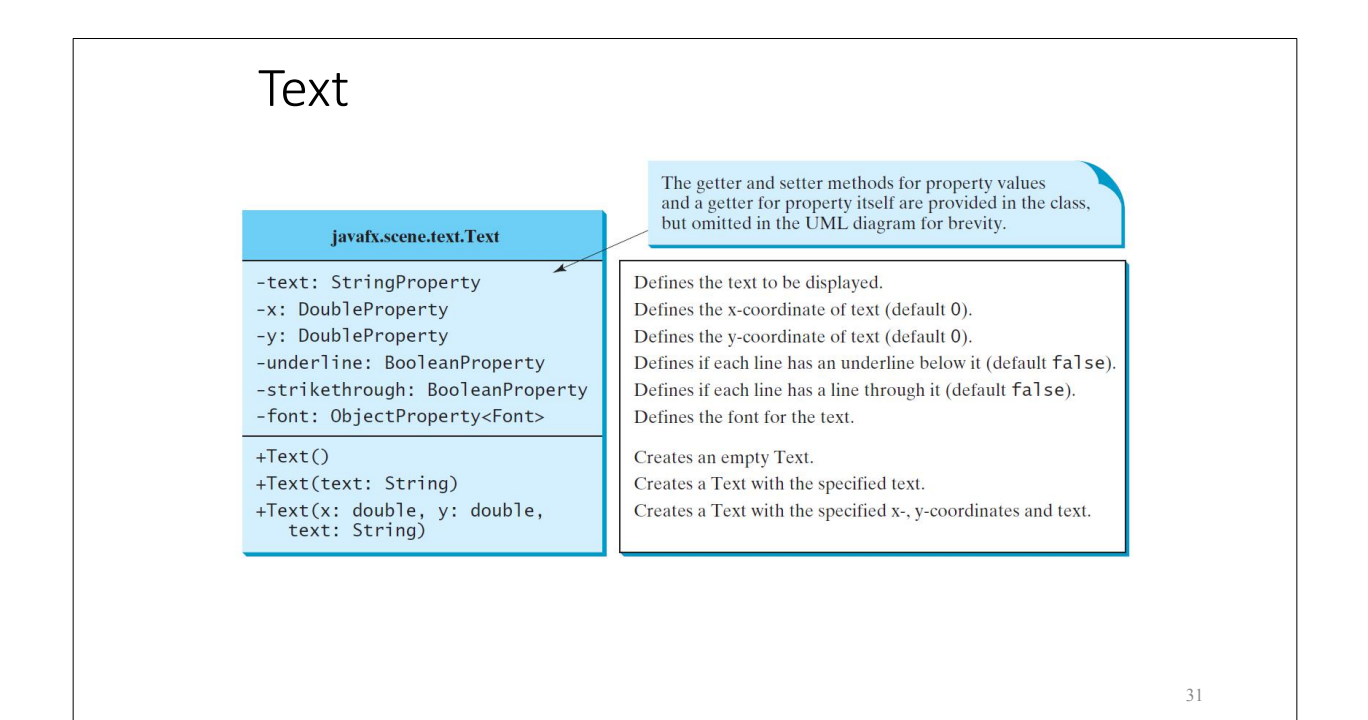

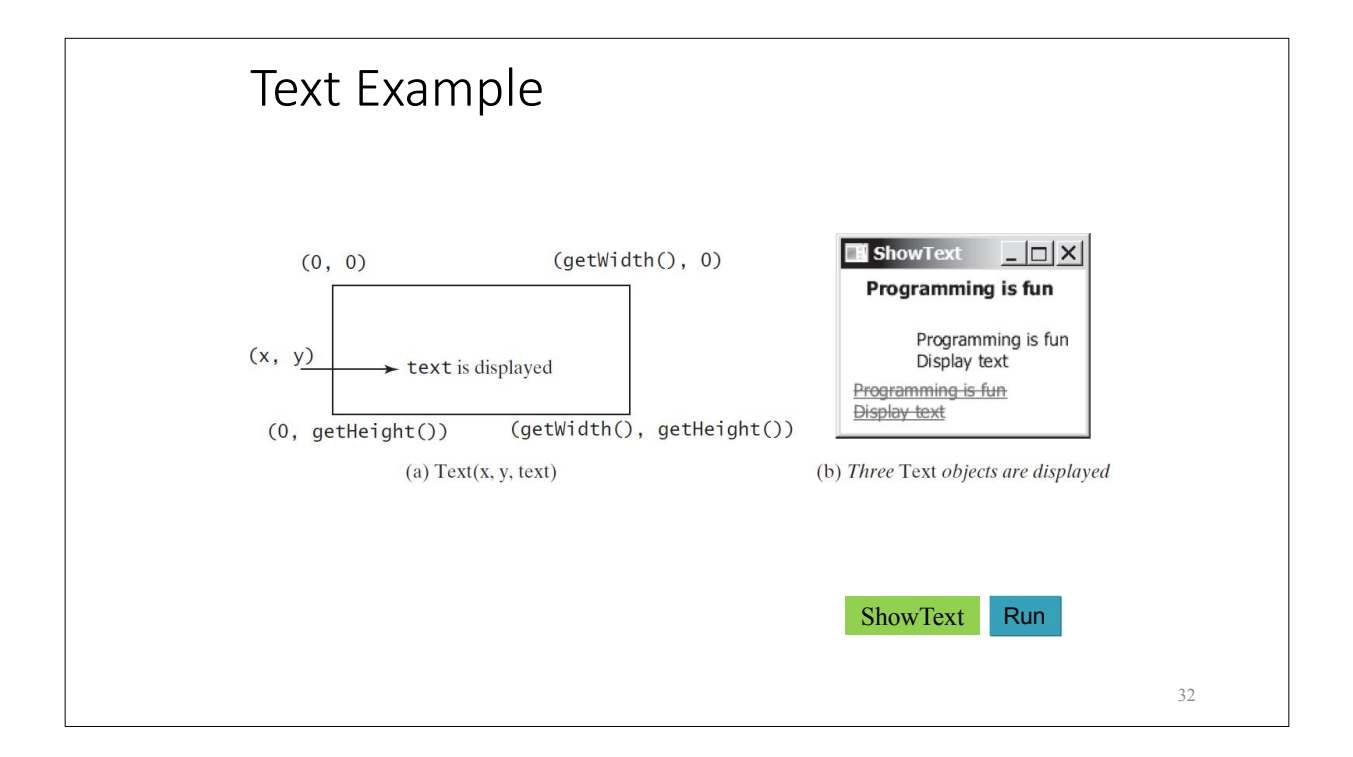

import javafx.application.Application; import javafx.scene.Scene; import javafx.scene.layout.Pane; import javafx.scene.paint.Color; import javafx.geometry.Insets; import javafx.stage.Stage; import javafx.scene.text.Text; import javafx.scene.text.Font; import javafx.scene.text.Font; import javafx.scene.text.FontWeight; import javafx.scene.text.FontPosture;

public class ShowText extends Application {
 @Override // Override the start method in the Application class
 public void start(Stage primaryStage) {
 // Create a pane to hold the texts
 Pane pane = new Pane();
 pane.setPadding(new Insets(5, 5, 5, 5));
 Text text1 = new Text(20, 20, 'Programming is fun');
 text1.setFont(Font.font('Courier', FontWeight.BOLD,
 FontPosture.ITALIC, 15));
 pane.getChildren().add(text1);
 }
}

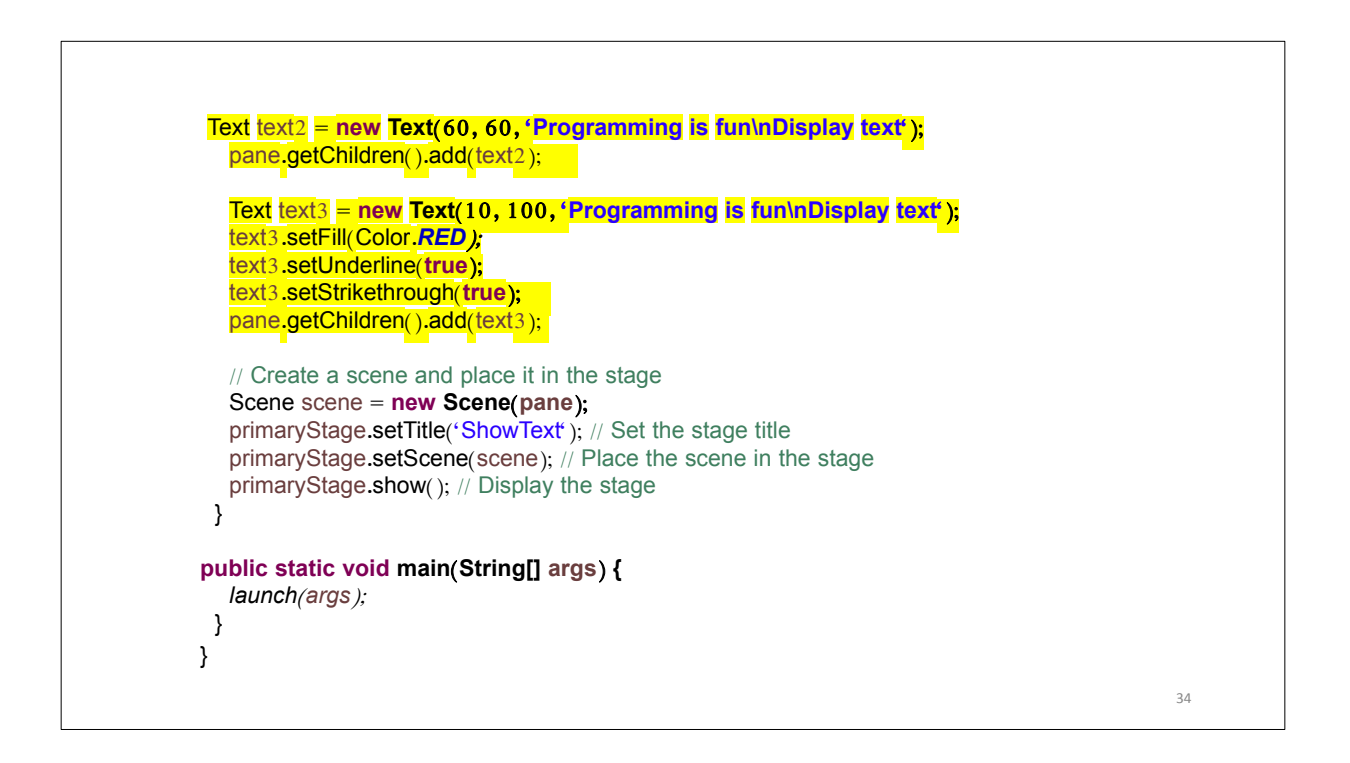

STUDENTS-HUB.com

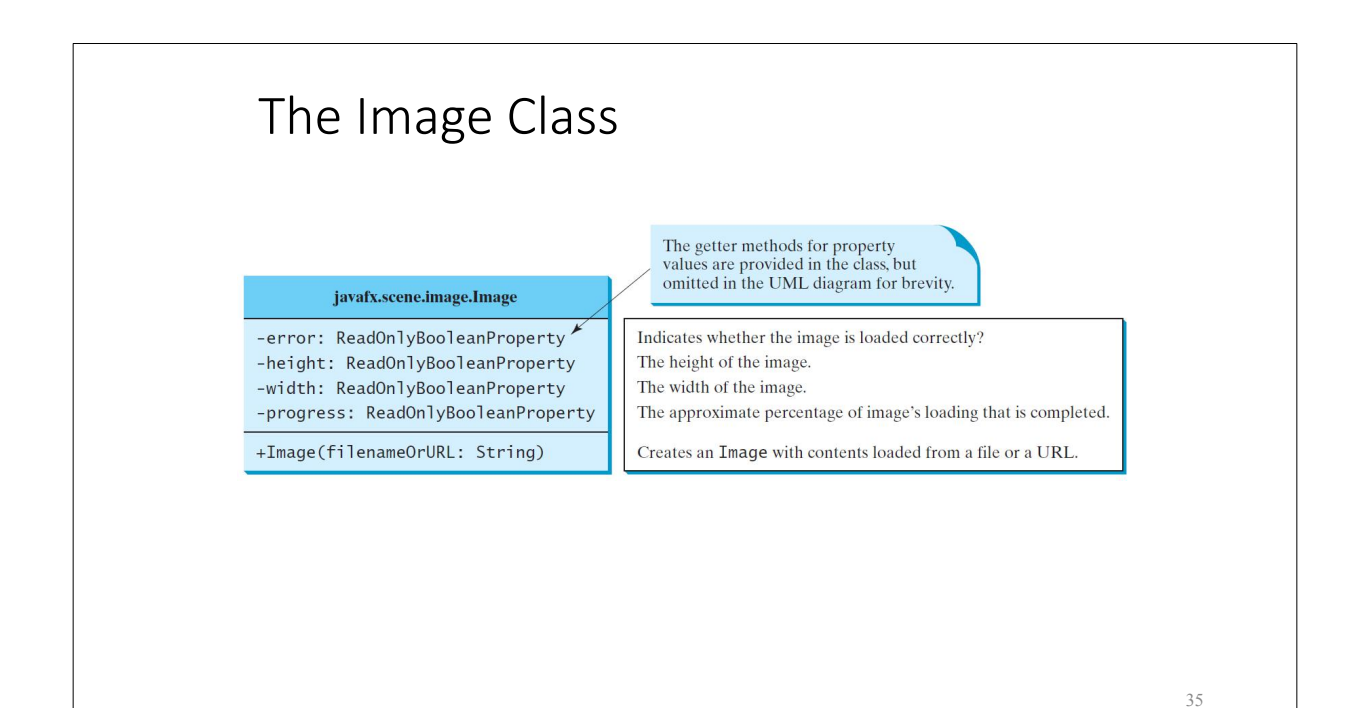

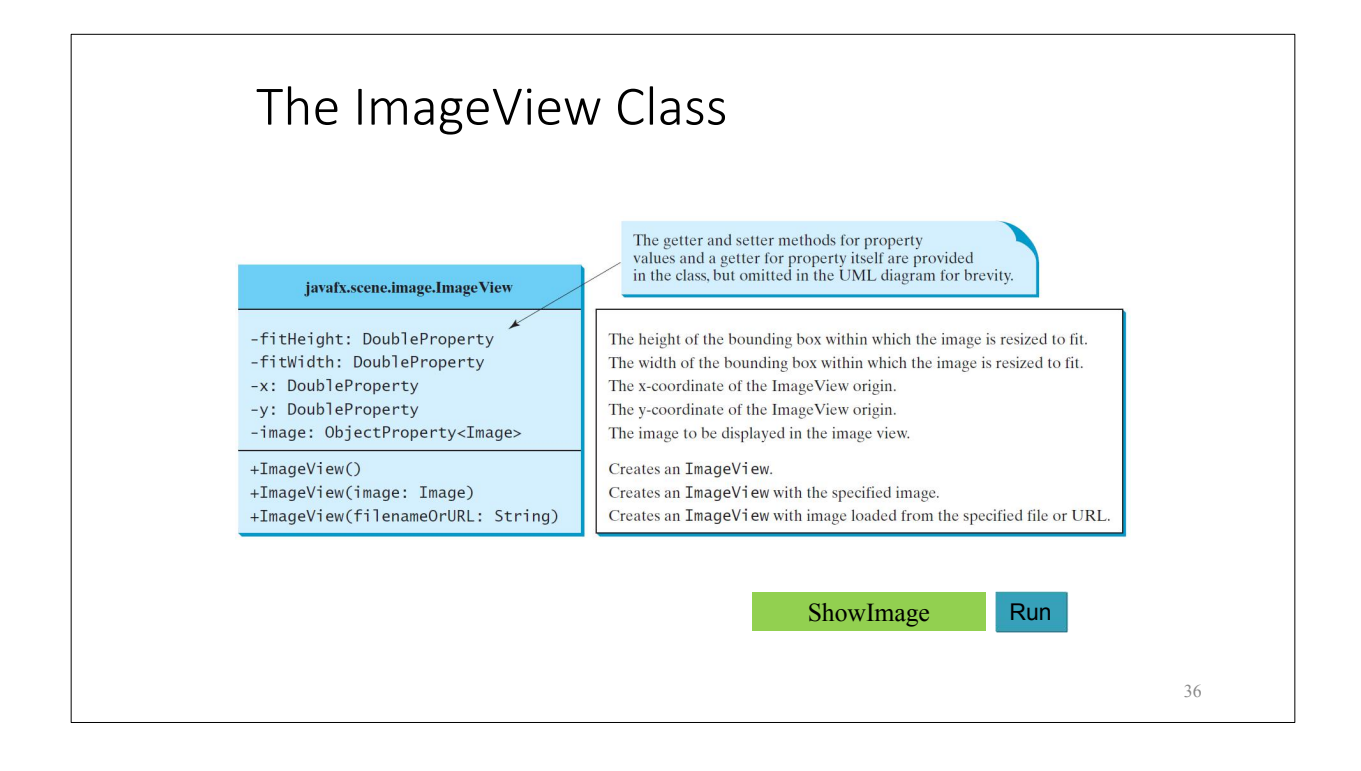

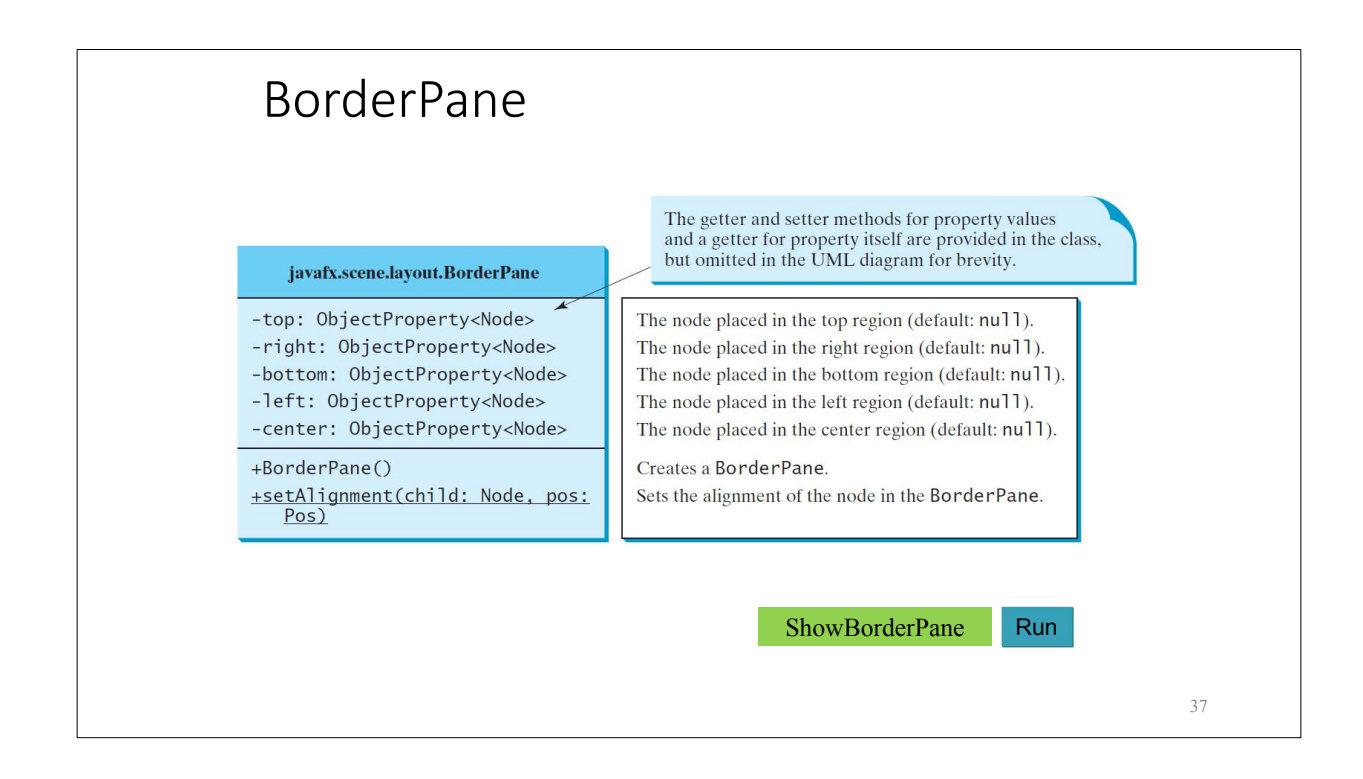

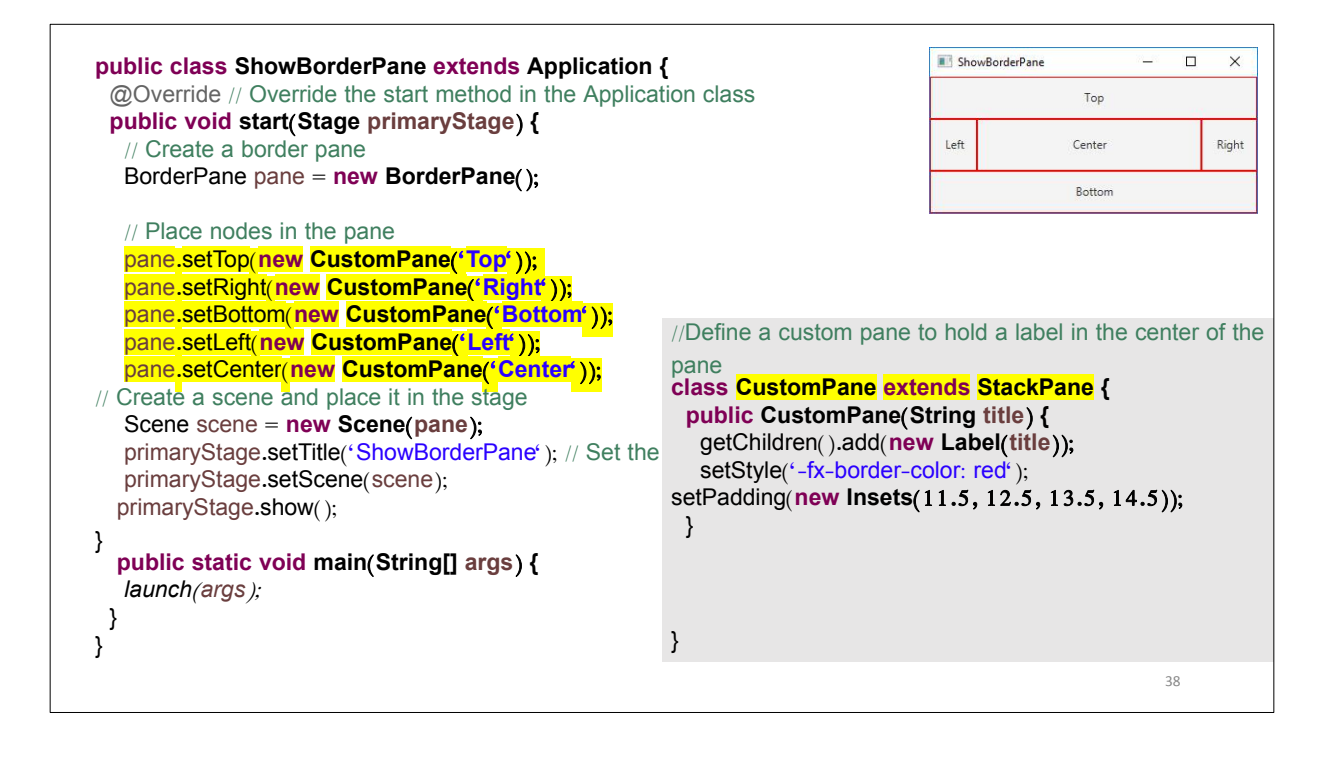

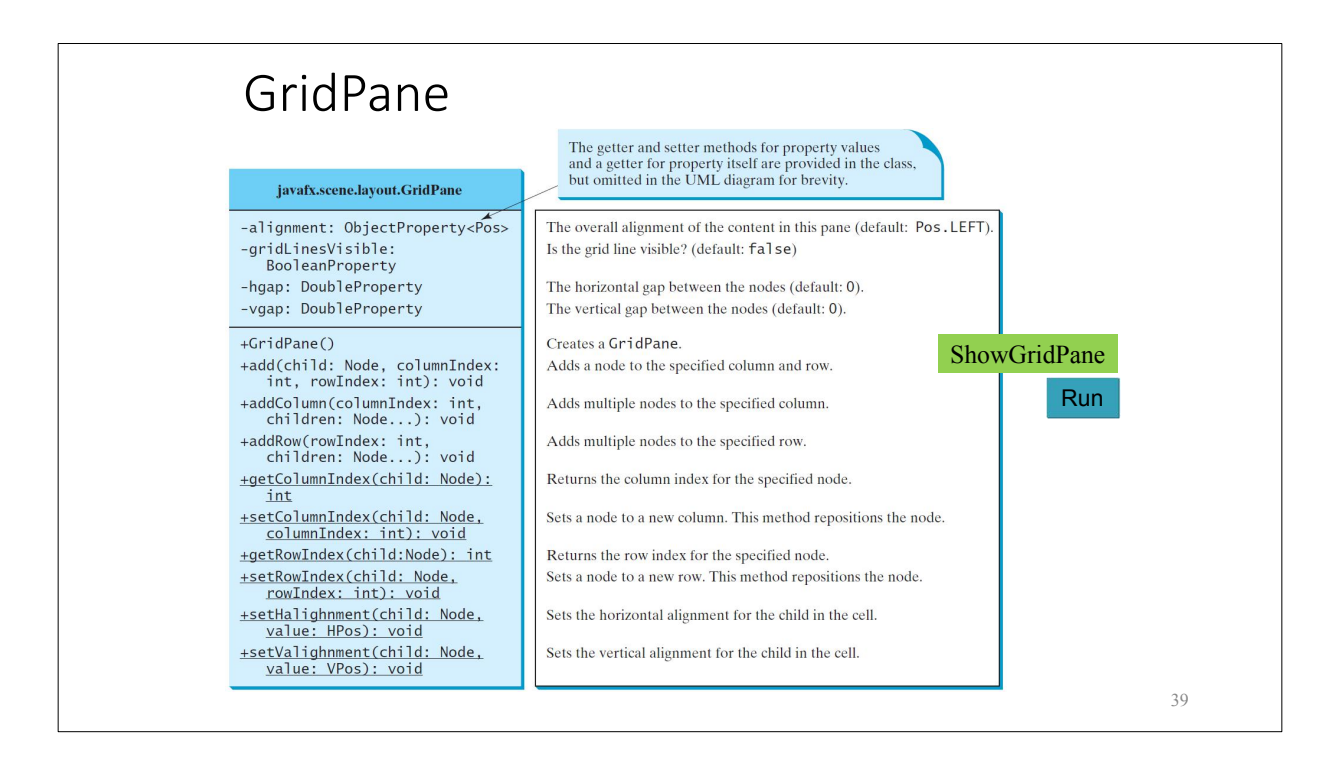

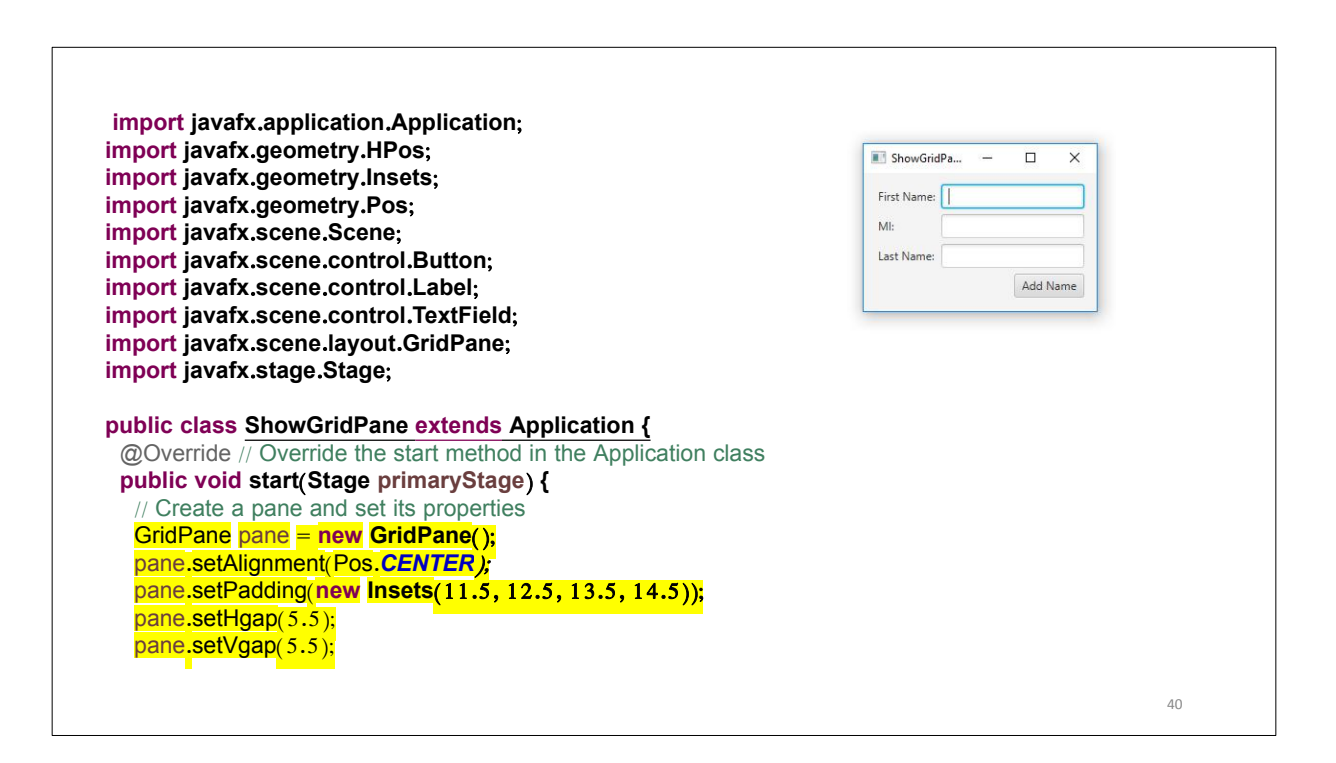

| pane.add(new Label('First Name:'), 0, 0);                                                                                                    |                  |      |
|----------------------------------------------------------------------------------------------------|------------------|------|
| pane.add(new TextField(), 1, 0);                                                                                                    | 💽 ShowGridPa — 🗆 | ×    |
| pane.add(new Label('MI:'), 0, 1);                                                                                                    | First Name:      |      |
| pane.add(new TextField(), 1, 1);                                                                                                    | MI:              |      |
| pane.add(new Label('Last Name:'), 0, 2);                                                                                                    | Last Name:       |      |
| pane.add(new TextField(), 1, 2);                                                                                                    | Add 1            | lame |
| Button btAdd = new Button('Add Name');                                                                                                    |                  |      |
| pane.add(btAdd, 1, 3);                                                                                                    |                  |      |
| GridPane.setHalignment(btAdd, HPos. <b>RiGHT);</b>                                                                                                    |                  |      |
|                                                                                                    |                  |      |
| // Create a scene and place it in the stage                                                                                                    |                  |      |
| // Create a scene and place it in the stage<br>Scene scene = <b>new Scene(pane);</b>                                                                                                    |                  |      |
| // Create a scene and place it in the stage<br>Scene scene = <b>new Scene(pane);</b><br>primaryStage.setTitle('ShowGridPane'); // Set the stage title                                                                                                    |                  |      |
| <pre>// Create a scene and place it in the stage<br/>Scene scene = new Scene(pane);<br/>primaryStage.setTitle('ShowGridPane'); // Set the stage title<br/>primaryStage.setScene(scene); // Place the scene in the stage<br/>primaryStage.show(); // Display the stage</pre>                                                    |                  |      |
| <pre>// Create a scene and place it in the stage<br/>Scene scene = new Scene(pane);<br/>primaryStage.setTitle('ShowGridPane'); // Set the stage title<br/>primaryStage.setScene(scene); // Place the scene in the stage<br/>primaryStage.show(); // Display the stage<br/>}</pre>                                              |                  |      |
| <pre>// Create a scene and place it in the stage Scene scene = new Scene(pane); primaryStage.setTitle('ShowGridPane'); // Set the stage title primaryStage.setScene(scene); // Place the scene in the stage primaryStage.show(); // Display the stage } </pre>                                                                 |                  |      |
| <pre>// Create a scene and place it in the stage<br/>Scene scene = new Scene(pane);<br/>primaryStage.setTitle('ShowGridPane'); // Set the stage title<br/>primaryStage.setScene(scene); // Place the scene in the stage<br/>primaryStage.show(); // Display the stage<br/>}<br/>public static void main(String[] args) {</pre> |                  |      |

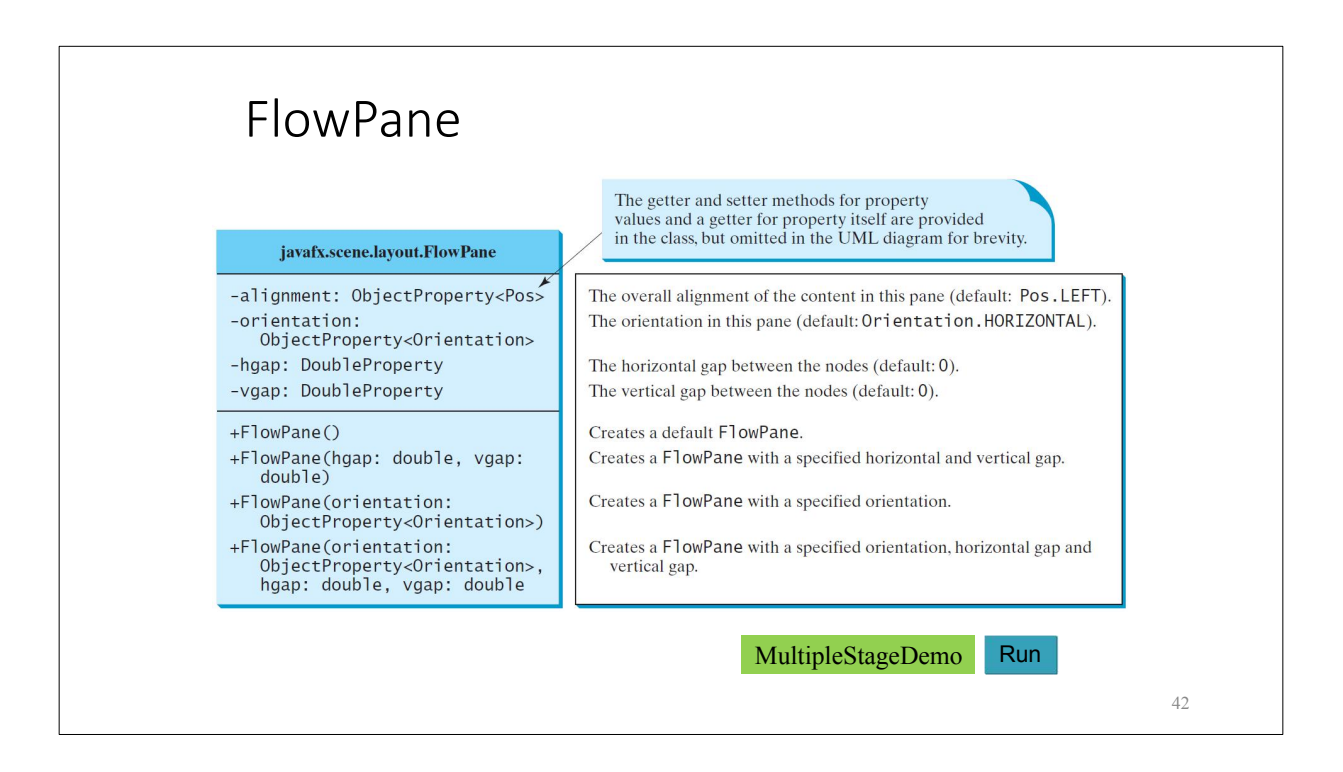

|                                                                                                    | ShowFlowPane  First Name:  Mt: Last Name: |  | × |
|----------------------------------------------------------------------------------------------------|-------------------------------------------|--|---|
| <pre>FlowPane pane = new FlowPane();     pane.setPadding(new Insets(11, 12, 13, 14));     pane.setHgap(5);     pane.setVgap(5);</pre>                                                                                                    |                                           |  |   |
| <pre>// Place nodes in the pane<br/>pane.getChildren().addAll(new Label('First Nar<br/>new TextField(), new Label('Ml:'));<br/>TextField tfMi = new TextField();<br/>tfMi.setPrefColumnCount(1);<br/>pane.getChildren().addAll(tfMi, new Label('Last<br/>new TextField());</pre> | <u>ne:'),</u><br>Name:'),                 |  |   |
| <pre>// Create a scene and place it in the stage<br/>Scene scene = new Scene(pane, 200, 250);<br/>primaryStage.setTitle('ShowFlowPane'); // Set th<br/>primaryStage.setScene(scene); // Place the scene<br/>primaryStage.show(); // Display the stage</pre>                      | e stage title<br>e in the stage           |  |   |

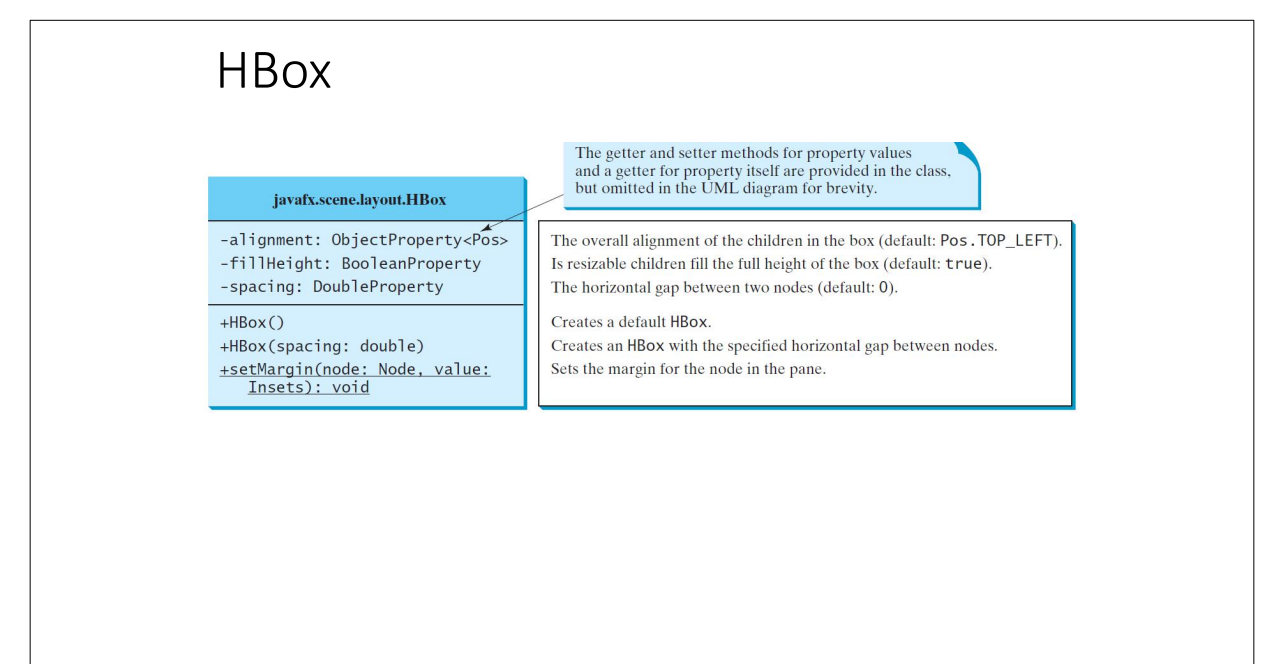

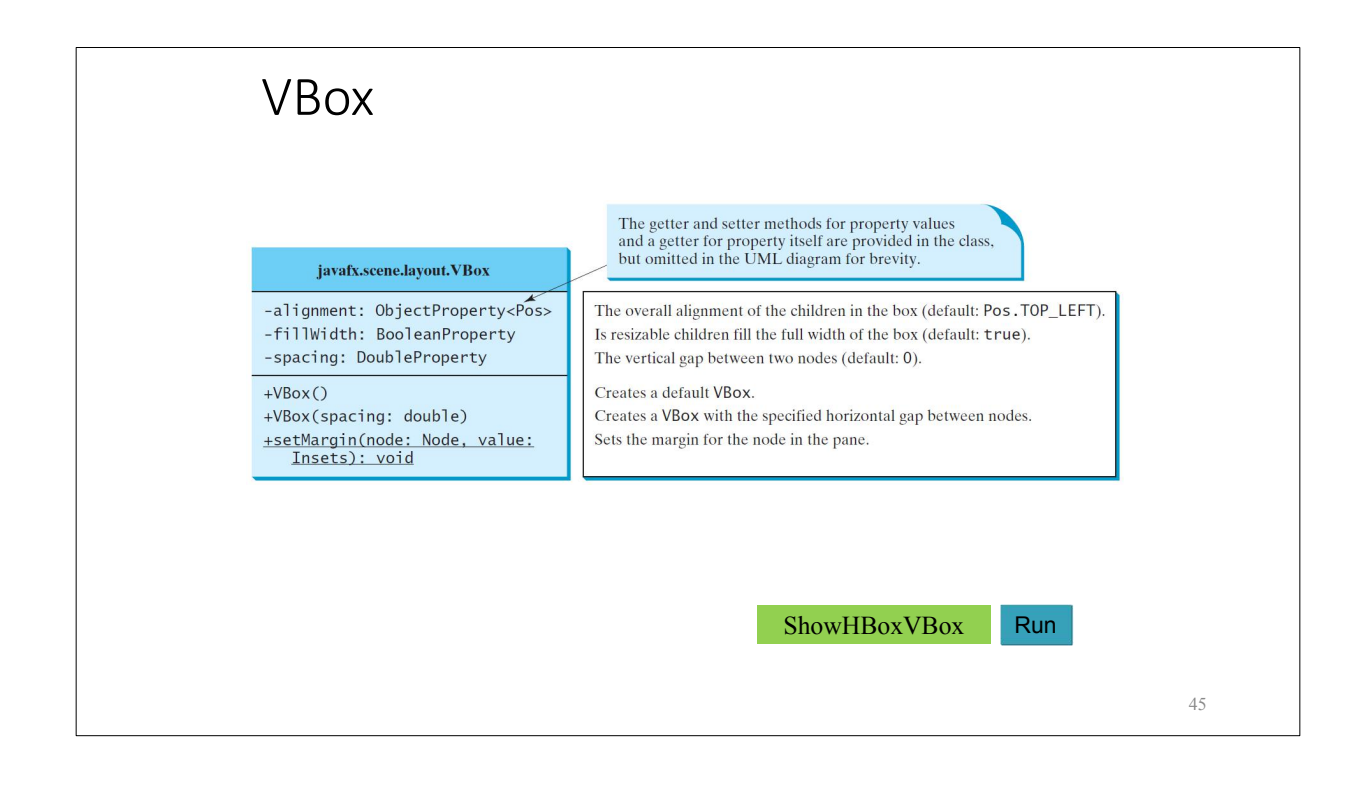

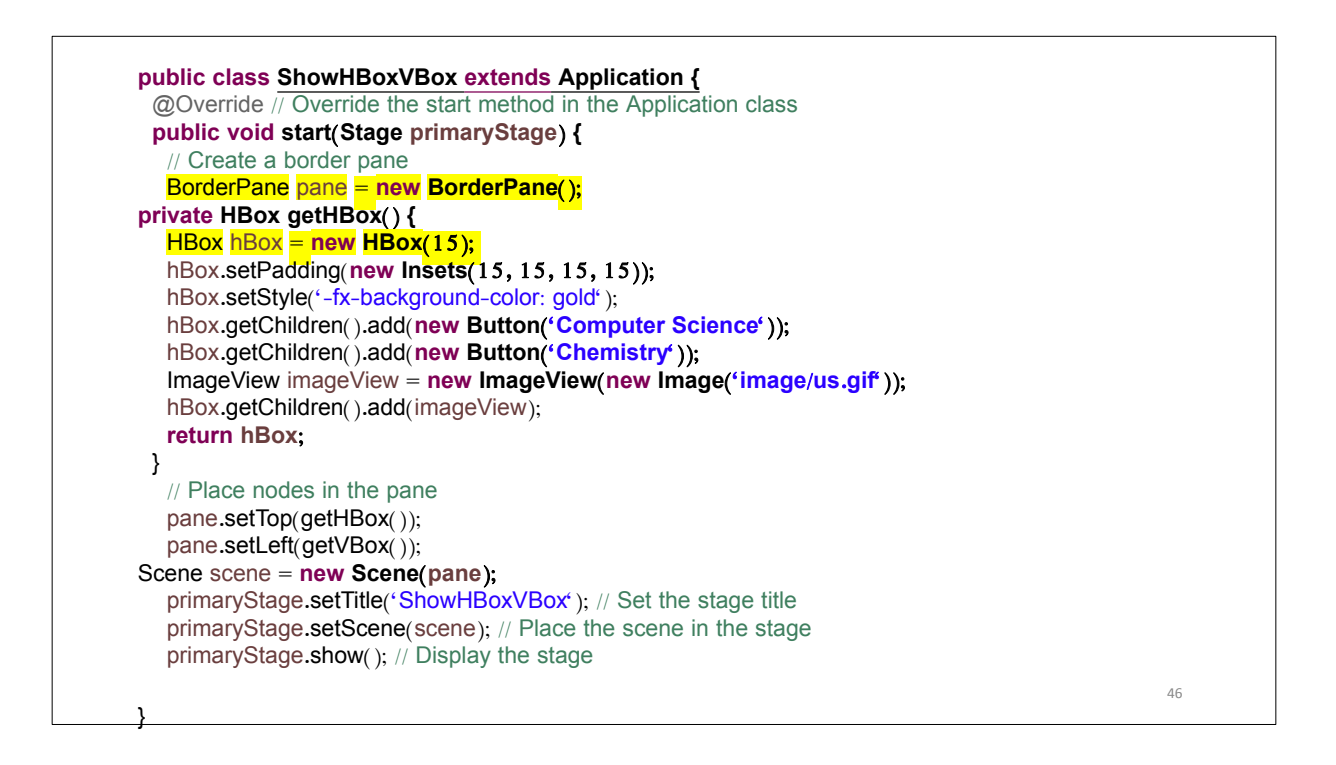

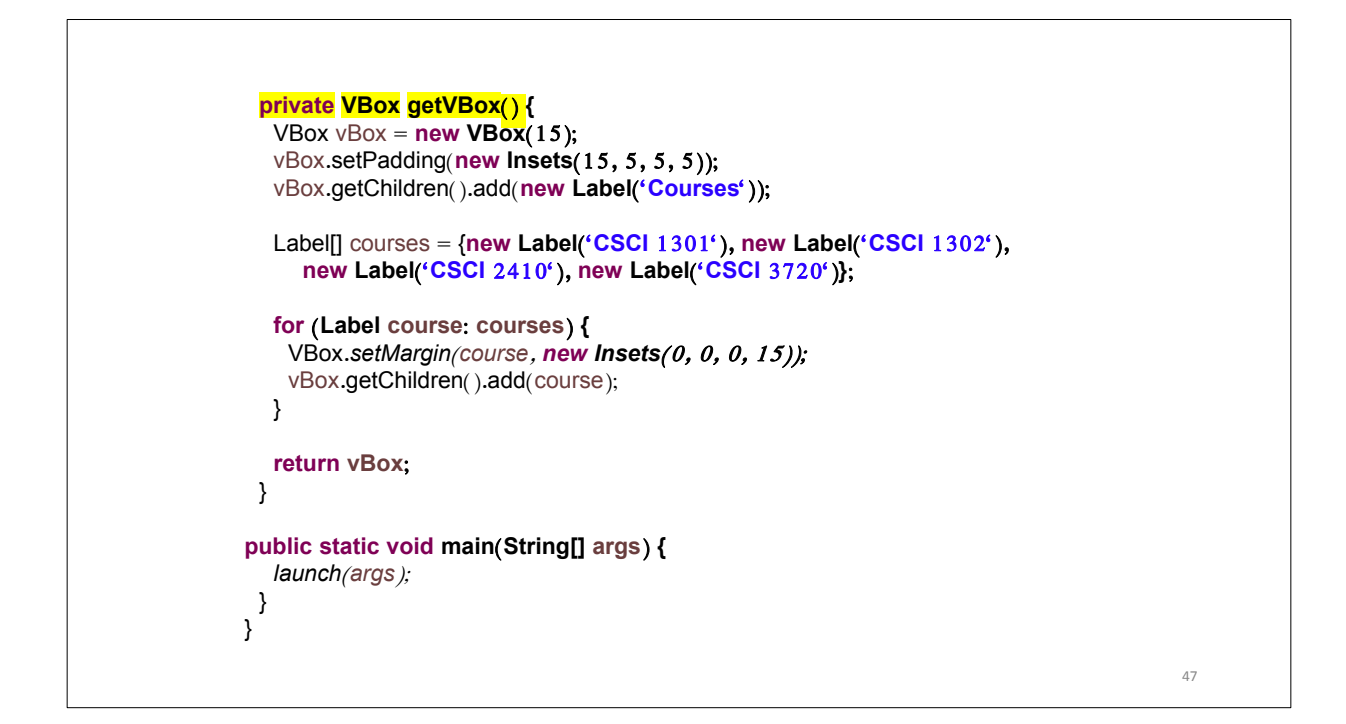

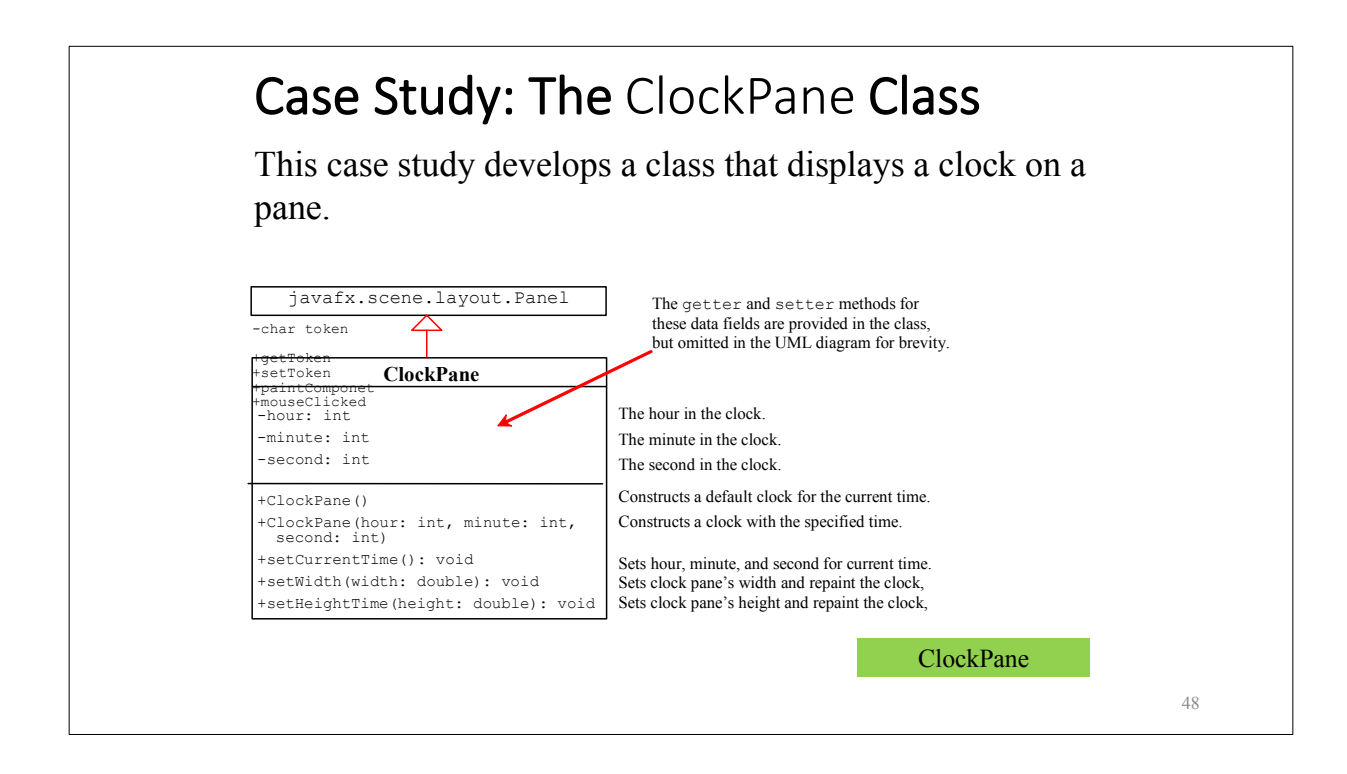

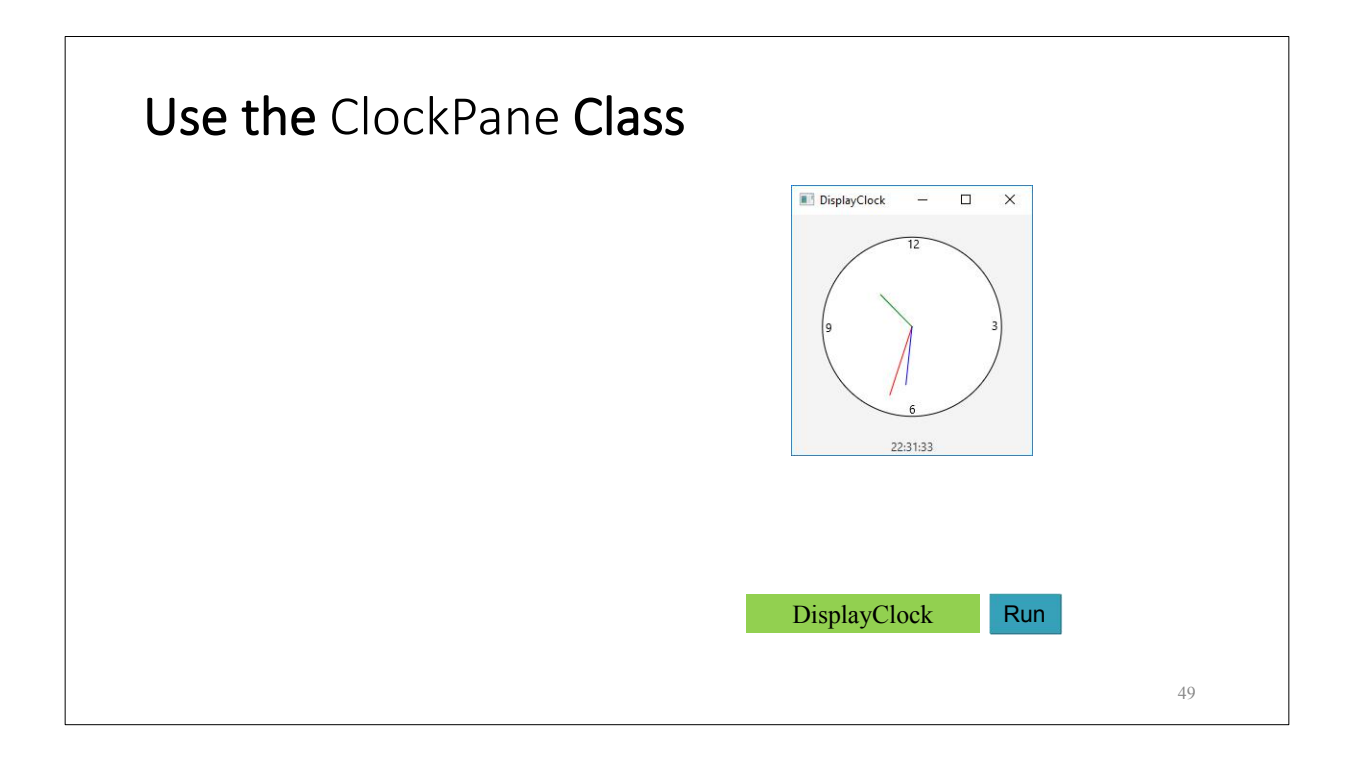

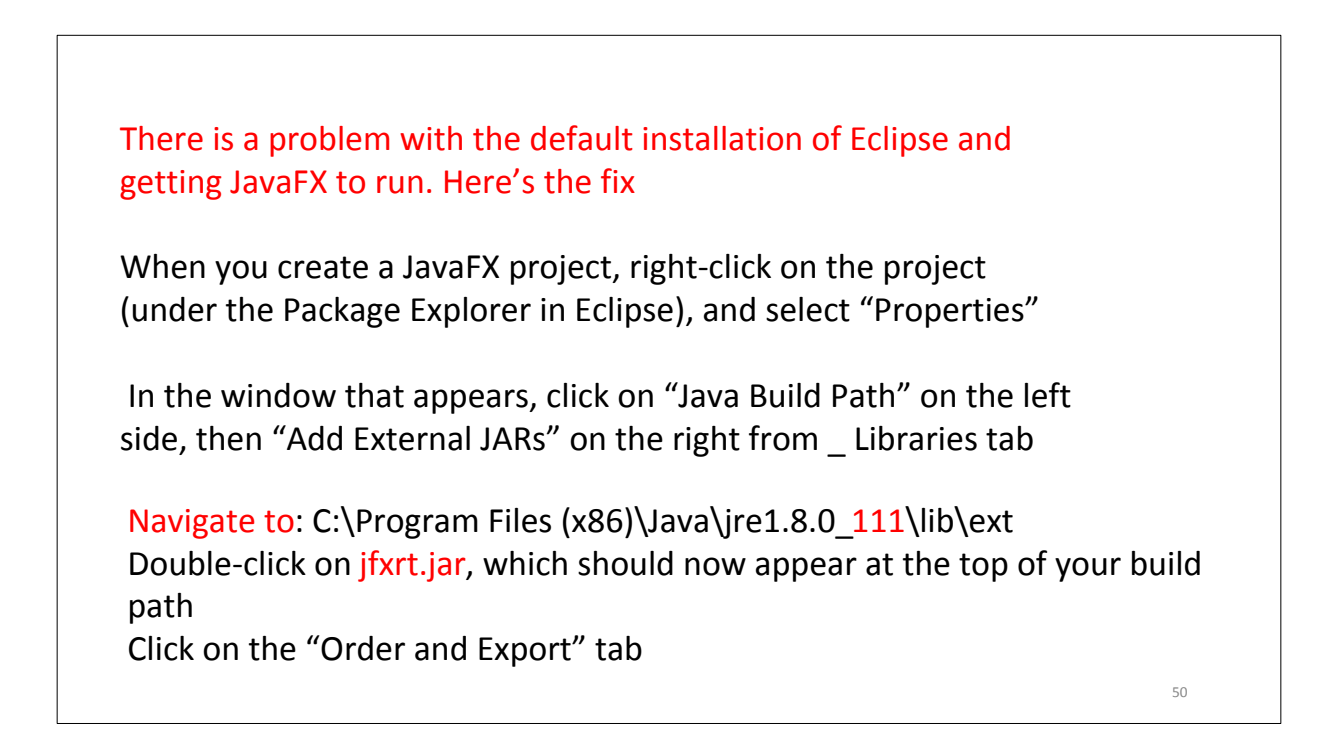

### Click on jfxrt.jar to highlight it Then click the button labeled "Top" to move it to the top of the list Click "OK"

For more help:

https://www.youtube.com/watch?v=5CLmTqQaUws